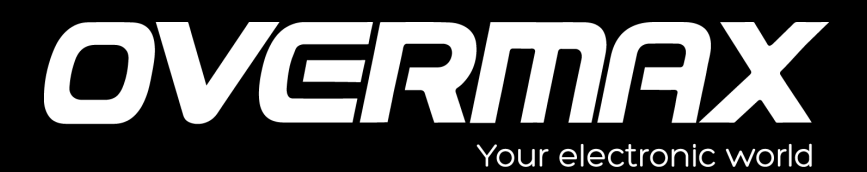

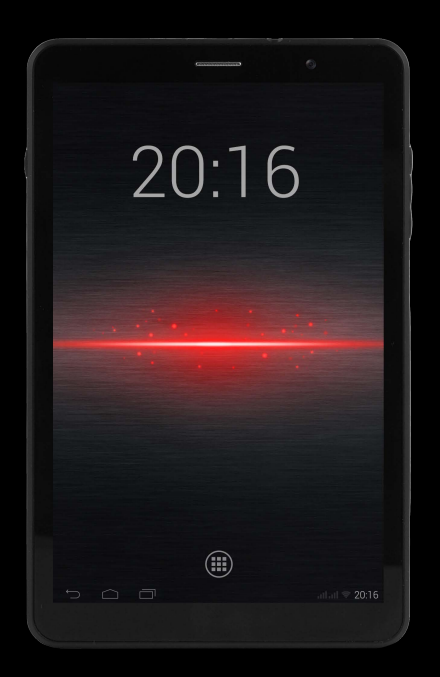

# Instrukcja użytkownika

# User Manual

PL / EN / CZ / SK / RO / HU

Soution7III

Dziękujemy za zakup naszego produktu. Stosowanie się do niniejszej instrukcji pozwoli na prawidłową i bezpieczną obsługę zarówno samego produktu jak i zainstalowanych na nim aplikacji. Przed rozpoczęciem użytkowania urządzenia należy uważnie ją przeczytać.

- Nie należy używać produktu w ekstremalnie wysokich temperaturach, środowiskach zapylonych oraz nie należy dopuścić do zamoczenia go cieczą.
- •Należy zwracać uwagę na wysokie temperatury, przede wszystkim latem, po zakończeniu używania produktu nie należy pozostawiać go w samochodzie.
- Należy unikać upuszczenia oraz uderzenia produktu. Nie należy dopuszczać, aby wyświetlacz był narażony na gwałtowne wstrząsy. W przeciwnym razie może to doprowadzić do zakłóceń obrazu lub uszkodzenia samego wyświetlacza.
- Używając produktu należy ustawić preferowaną głośność odtwarzania dźwięków. Jeśli w trakcie słuchania użytkownik poczuje szum w uszach należy zmniejszyć głośność lub zaprzestać słuchania.
- Ładowania baterii należy dokonać w przypadku wystąpienia którejś z następujących sytuacji:

ikona baterii wskazuje na brak mocy;

system wyłączył się automatycznie, a następnie uruchomił ponownie; przyciski funkcyjne nie działają;

w prawym górnym rogu urządzenia wyświetlone zostały czerwone ikony.

- •Gdy urządzenie jest w trakcie procesu formatowania lub ściągania/wgrywania plików, nie należy nagle odłączać go od zasilania, gdyż może to spowodować błąd aplikacji.
- Firma nie odpowiada za utratę danych spowodowaną uszkodzeniem produktu, jego naprawą, ani innymi przyczynami. Należy postępować zgodnie z informacjami odnośnie standardowych czynności obsługi urządzenia zawartymi w niniejszej instrukcji.
- •Nie należy rozmontowywać urządzenia, ani też używać do jego czyszczenia alkoholu, rozcieńczalników lub benzenów.
- •Nie należy używać urządzenia w miejscach, gdzie obowiązuje zakaz korzystania z urządzeń elektronicznych (np. w samolotach).
- •Nie należy korzystać z tabletu podczas kierowania samochodem lub idąc ulicą.

(Tablet nie jest urządzeniem wodoodpornym).

**[Uwaga]** Wszystkie obrazki w niniejszej instrukcji są zamieszczone jedynie dla celów poglądowych. Firma zastrzega sobie prawo do ulepszania produktów, zmian w ich specyfikacji i konstrukcji. Informacje mogą ulec zmianie bez uprzedzenia.

# Prezentacja urządzenia

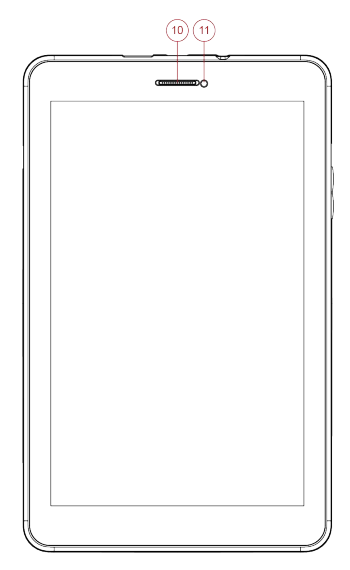

# Przyciski oraz ich funkcje

- (1) Port USB
- (2) HDMI
- (3) Tylna kamera
- (4) Lampa błyskowa
- (5) U : Przycisk Włącznika

(Power): Wciśnij i

przytrzymaj, by włączyć /

wyłączyć urządzenia;

wciśnij krótko, aby włączyć

/ wyłączyć ekran.

- (6) Tylny głośnik
- (7) Kontrola głośności

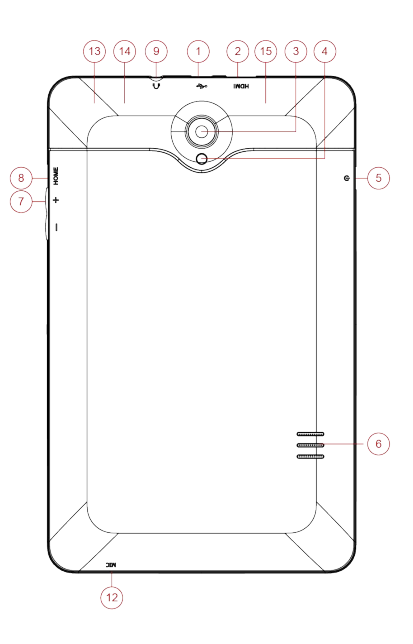

- (8) Przycisk Ekranu głównego
- (9) Port słuchawek
- (10) Przedni głośnik
- (11) Przednia kamera

(12) Mikrofon

(13) Port karty SIM 1 (pod

pokrywą)

(14) Port karty SIM 2 (pod pokrywą)

(15) Port karty Micro SD (pod pokrywą)

# Przygotowanie do użycia

Nie należy rootować tabletu. W przeciwnym razie może to doprowadzić do wystąpienia nieodwracalnych błędów. Zrootowane tablety nie będą objęte gwarancją!

### 1 Włączanie i wyłączanie

Włączanie: Naciśnij i przytrzymaj przycisk Włącznika (Power), a urządzenie rozpocznie proces uruchamiania systemu Android.

Tuż po uruchomieniu systemu ekran tabletu jest zablokowany, Aby go

odblokować wciśnij, przytrzymaj, a następnie przeciągnij ikonkę

do pozycji Zostanie wyświetlony interfejs odblokowanego ekranu głównego, jak niżej:

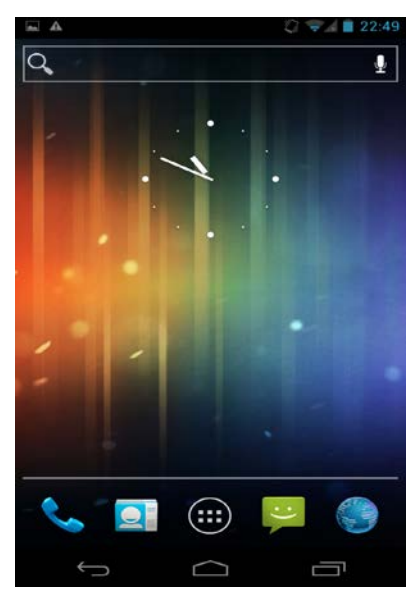

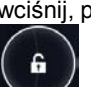

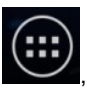

aby wyświetlić

W widoku ekranu głównego kliknij następnie pulpit z ikonami.

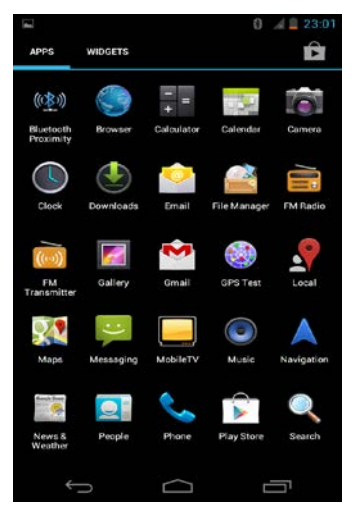

Wyłączanie: Wciśnij i przytrzymaj przycisk Włącznika (Power) przez 2 sekundy, aby wyświetlić następujące podmenu:

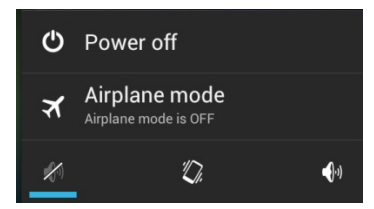

Kliknij na pozycję "Wyłącz". System wyświetli kolejne podmenu, jak niżej:

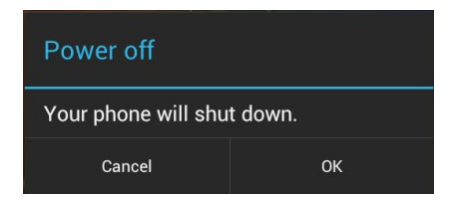

Kliknij ikonkę OK, aby wyłączyć urządzenie.

Kliknii na pasek z napisem "Trvb samolotowy", aby właczyć ten trvb.

Aby włączyć "Tryb cichy", kliknij ikonkę 📈.

Aby włączyć "Tryb spotkań" (brak dźwięku, włączone wibracje), kliknij

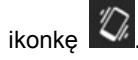

Aby właczyć "Tryb ogólny", kliknij ikonke

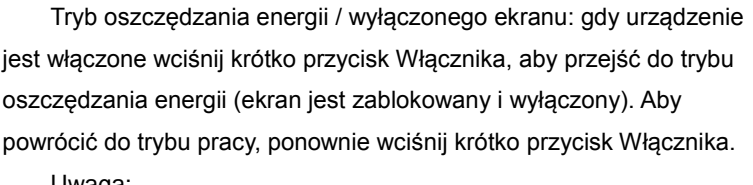

- Uwada:
- 1. W trybie oszczędzania energii, uruchomione wcześniej aplikacje (np. muzyka w tle) pozostaja nadal włączone, pomimo wyłaczonego i zablokowanego ekranu.
- Gdy poziom energii baterii jest niski urządzenie wyemituje 1. komunikat alarmowy i, jeśli nie zostanie podłaczone do ładowarki. zostanie automatycznie wyłaczone. W takiej sytuacji można ponownie je uruchomić po 5 minutach ładowania.
- 2. W przypadku nagłego (wymuszonego) wyłączenia urządzenia, podczas jego ponownego uruchomienia zainicjowany zostanie proces skanowania i przywracania dysku, co może spowodować dłuższy czas włączania systemu.

# 2. Połączenie z komputerem PC

Uruchom urządzenie, a następnie za pomocą specjalnego przewodu USB podłącz je do komputera. Urządzenie automatycznie otworzy interfejs połączenia USB. Kliknij przycisk "Włącz tryb pamięci masowej

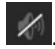

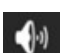

USB", aby móc przesyłać dane pomiędzy komputerem a tabletem.

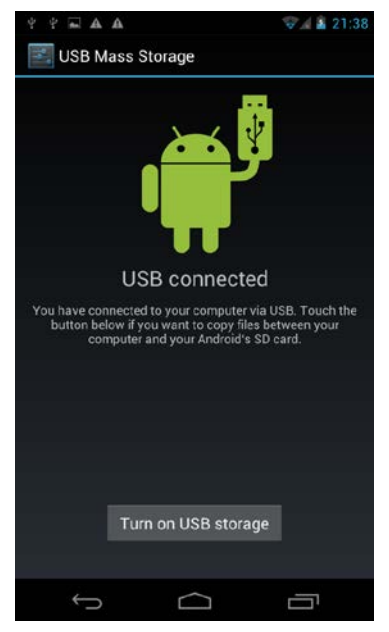

Uwaga: po podłączeniu tabletu do komputera, przytrzymaj i przeciągnij

w górę ikonkę

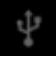

, aby wyświetlić menu połączenia USB.

# 3 Karta Micro SD i dysk wewnętrzny urządzenia

Po podłączeniu urządzenia do komputera, system komputera wykryje dwa wymienne dyski. Jeden z nich to wewnętrzny dysk tabletu, drugim natomiast jest karta micro SD.

W aplikacji Menadżera plików kliknij folder karty SD, aby wyświetlić jego zawartość.

1. Otwieranie plików: kliknij dany plik, aby go otworzyć;

2. Zarządzanie plikami: kliknij dany plik i przytrzymaj go przez 2 sekundy, aby wyświetlić podmenu z następującymi opcjami: Kopiuj, Usuń,

aby wyswieliic podnienu z następującymi opcjami. Kopiuj, o

Przenieś, Wklej, Zmień nazwę, Wyślij, Anuluj.

Uwaga: a. urządzenie obsługuje wyłącznie karty pamieci typu micro SD. b. Wkłądanie i wyjmowanie karty micro SD.

Wkładanie: chwyć kartę w ten sposób, aby strona z metalowym złączem skierowana była ku górze, a następnie wsuń ja delikatnie, aż do jej zablokowania w porcie.

Wyjmowanie: w interfejsie "Ustawień" kliknij 'Urządzenia pamieci masowej", a następnie opcję "Odinstaluj kartę pamięci". Teraz możesz delikatnie wcisnąć kartę tak, aby ją odblokować. Część karty wysunie się z portu. Chwyć za nią, a następnie całkowicie wyjmij kartę.

## 4 Karta SIM

## a) Wkładanie karty SIM oraz obsługa funkcji 2G/3G

- 1. Wyłącz funkcję Wi-Fi;
- 2. Wyłacz urzadzenie:

3. Umieść kartę SIM w porcie karty SIM tak, aby strona z metalowym złączem skierowana była ku dołowi. Następnie uruchom urządzenie.

4. Zaczekaj aż znacznik sygnału karty SIM

ekranu. Nastepnie w widoku ekranu głównego kliknii ikonke

wprowadź numer telefonu i kliknij

obsługuje połączenia 2G/3G oraz internetowe.

#### b) Wyjmowanie karty SIM

- Wyłącz urządzenie;
- 2. Delikatnie wciśnij kartę tak, aby ją odblokować. Część karty wysunie się z portu. Chwyć za nią, a następnie całkowicie wyjmij kartę.

Uwada:

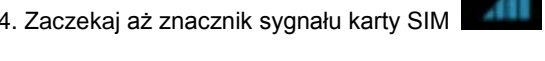

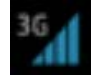

pojawi się u góry

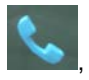

aby zadzwonić. Urzadzenie

 Aby chronić kartę SIM, należy wkładać / wyjmować ją wyłącznie wtedy, gdy urządzenie jest wyłączone.

2. Aby uniknąć uszkodzenia karty SIM, podczas jej instalacji należy zwracać uwagę na jej właściwe ułożenie.

 Aby chronić zapisane na karcie dane, należy sporządzać ich okresowe kopie zapasowe.

## 5 Zarządzanie baterią i jej ładowanie

a. Do ładowania urządzenia należy używać dedykowanej ładowarki.
Po zakończeniu ładowania, ładowarkę należy odłączyć.

**b.** W przypadku zupełnego rozładowania baterii, przed próbą ponownego uruchomienia urządzenia należy ładować je przez co najmniej 5 minut.

**c.** Do ładowania urządzenia nie należy używać ładowarek o parametrach wyższych niż 5V2A. W przeciwnym razie doprowadzi to do uszkodzenia tabletu.

## 6 Instalacja i deinstalacja aplikacji

#### Instalacja aplikacji

①Skopiuj plik instalacyjny aplikacji na dysk wewnętrzny urządzenia lub kartę SD.

②Uruchom Menadżera plików, a następnie znajdź i otwórz plik aplikacji, którą chcesz zainstalować. Na ekranie pojawi się okno instalatora.

③Kliknij "Instaluj".

④Po zakończeniu instalacji wróc do widoku pulpitu. Pojawi się tam ikona zainstalowanej aplikacji.

Uwaga: jeśli dana aplikacja nie została pobrana bezpośrednio ze sklepu (Google), system wyemituje komunikat "Instalacja zablokowana". W takim przypadku kliknij "Ustawienia", następnie "Ustawienia zabezpieczeń" i zaznacz pozycję "Nieznane źródła". Kliknij przycisk "ok", po czym wróć do widoku Menedżera plików, aby ponownie zainstalować tę aplikację.

Jeśli aplikacja pobierana jest bezpośrednio ze sklepu aplikacji, tuż po zakończeniu pobierania jej ikona pojawi się na pulpicie.

| Ikona     | Funkcja            | Ikona    | Funkcja                |  |
|-----------|--------------------|----------|------------------------|--|
|           | Powrót do widoku   |          | Przycisk powrotu       |  |
|           | pulpitu            | ר<br>י   |                        |  |
| $\langle$ | Powrót do ekranu   | ļ        | Przejście do uprzednio |  |
|           | głównego           |          | otwartych okien        |  |
| -         | Podmenu            | *Î7      | Urządzenie zostało     |  |
| :         |                    | 5        | podłączone do          |  |
|           |                    |          | komputera              |  |
|           | Karta Micro SD     | r]       | Odtwarzanie muzyki     |  |
|           | została usunięta w | <u> </u> |                        |  |
|           | nieprawidłowy      |          |                        |  |
|           | sposób             |          |                        |  |
| )         | Połączono z siecią |          | Ładowanie              |  |
| •         | Wi-Fi              | 7        |                        |  |
|           | Połączenie         |          | Kontakty               |  |
| <b>S</b>  | telefoniczne       |          |                        |  |
| 36        | Sygnał karty SIM   | :)       | Wiadomości tekstowe    |  |
| A HIMAN   | Przeglądarka       |          |                        |  |

# Wygląd i funkcje ikon

# Instrukcje dotyczące funkcji tabletu (1) Interfejs ekranu głównego

Z poziomu ekranu głównego użytkownik ma możliwość zarządzania aplikacjami oraz widżetami.

Zarządzanie aplikacjami: wciśnij i przytrzymaj daną ikonę przez 3 sekundy, aby skopiować ją na ekran główny.

Usuwanie ikon: w widoku ekranu głównego wciśnij i przytrzymaj daną ikonę przez 3 sekundy, a gdy pojawi się wokół niej niebieska

obwódka, przeciągnij ją na ikonkę kosza 🔀. Gdy ikona zmieni kolor

na czerwony, upuść ją, aby usunąć.

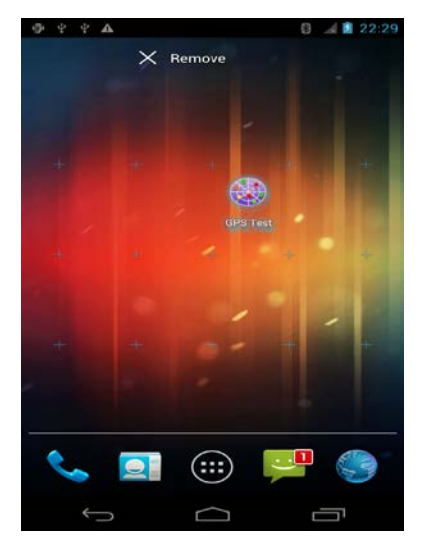

Aby zmienić tapetę, w widoku ekranu głównego wciśnij wolne miejsce ekranu i przytrzymaj je przez 2 sekundy. Wyświetlony zostanie interfejs zmiany tapety.

# (2) Przeglądarka

Po nawiązaniu połączenia Wi-Fi, kliknij ikonę

w widoku ekranu głównego, aby wyświetlić interfejs jak na obrazku niżej:

| MSN.com             | × (+)                                                                                           | 1                                                              |
|---------------------|-------------------------------------------------------------------------------------------------|----------------------------------------------------------------|
| ← → c               | M http://www.msn.com/                                                                           | * 9, M                                                         |
| -                   | Access files anywhere with SkyDrive. Learn more >>>>>>>>>>>>>>>>>>>>>>>>>>>>>>>>>>>>            | SkyDrive                                                       |
| Hermall Skype Means | nger My MSN Bling Lating The Make MSN My<br>Web I MIN L'Images I Video I Kows I Mojo I Ebopping | homepage Welcome to MSN<br>Inni John V Pear activity   feature |
| msn                 | d Ding Web Search                                                                               |                                                                |
| Тар й               | ц у к е н г ш щ з х                                                                             | < ъ •                                                          |
| ?123 ф              | ы в а п р о л д ж                                                                               | э 🕂                                                            |
| <del>د</del> ه      | чсмитьбю,                                                                                       | . 4                                                            |
| *†                  | e Pyccarii -                                                                                    | ŧ                                                              |
| $\sim$              |                                                                                                 | 9:427                                                          |

Kliknij na pole wprowadzania tekstu, a wyświetlona zostanie klawiatura ekranowa. Wprowadź adres URL strony, którą chcesz

←

wyświetlić i kliknij przycisk enter

## (3) Kamera

W widoku ekranu głównego kliknij ikonkę interfejs aparatu / kamery, jak na obrazku niżej:

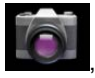

aby wyświetlić

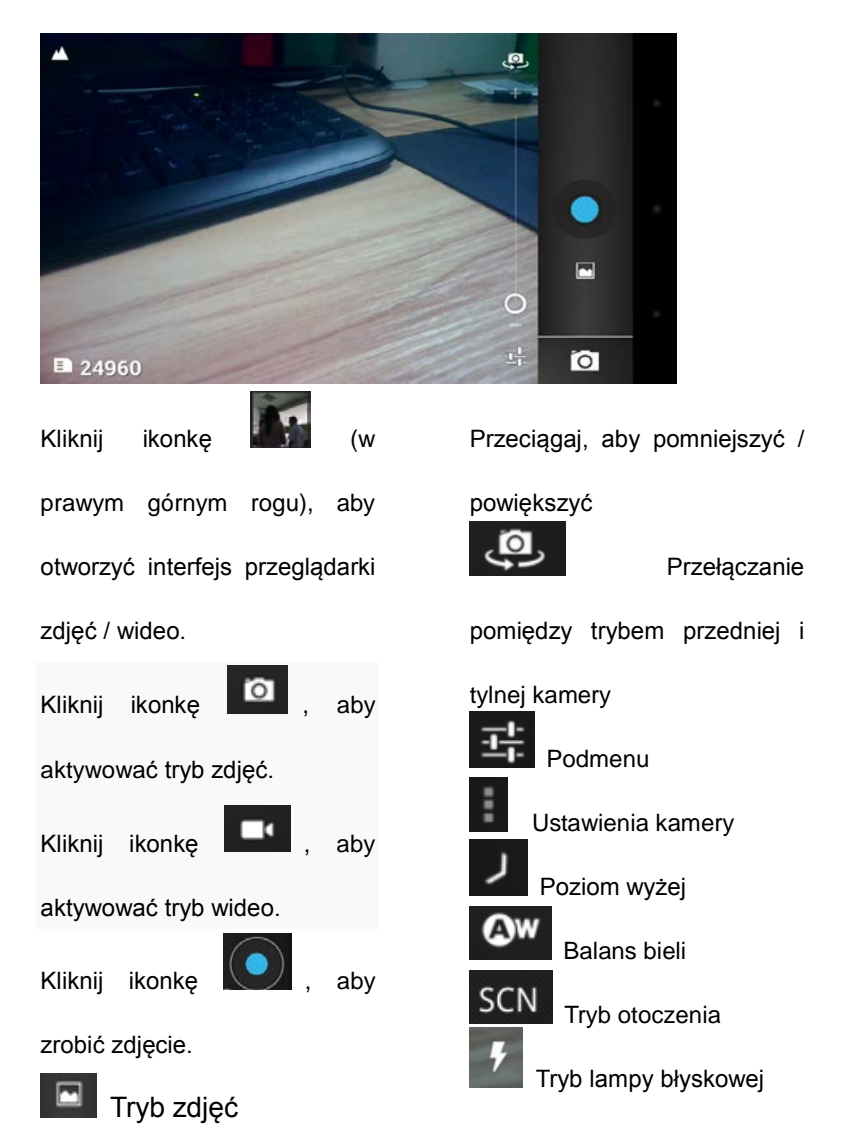

Wskazówka: przeglądanie zdjęć i odtwarzanie filmów możliwe jest także za pośrednictwem odtwarzacza wideo.

# (4) Wideo

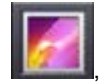

W widoku ekranu głównego kliknij ikonkę

abv wvświetlić listę plików nagrań wideo. Następnie kliknij na dany plik, aby go odtworzyć.

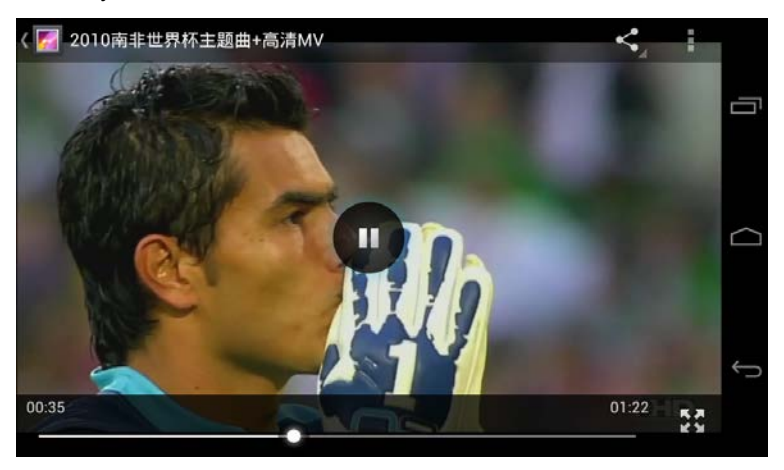

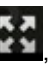

Wskazówka: kliknij ikonkę Kataka kataka kataka

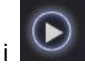

kliknij , aby wstrzymać i , aby wznowić odtwarzanie.

# (5) Ustawienia

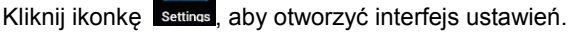

#### Wi-Fi

a. Kliknij Wi-Fi, aby włączyć funkcję połączeń bezprzewodowych (domyślnie jest ona wyłączona. Kliknij prawą stronę przycisku OFF , aby aktywować Wi-Fi. Zmieni on wygląd na Następnie kliknij Wi-Fi , aby urządzenie automatycznie wyszukało dostępne sieci Wi-Fi.

**b.** Wybierz sieć Wi-Fi, z którą chcesz nawiązać połączenie oraz, jeśli jest to wymagane, kliknij pole wprowadzania, aby wpisać odpowiednie hasło sieci. Zostanie nawiązane połączenie z Internetem, a u góry

ekranu pojawi się ikonka

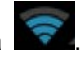

| ₩ \$ \$ \$ \$               |                 | ⊿ 55% 📓 11:34 рм |           |
|-----------------------------|-----------------|------------------|-----------|
| Wi-Fi                       | CoodSup DB      | D NETWORK        |           |
| GoodSun-DP                  |                 |                  | Ū         |
| Secured with WP             | Signal strength |                  |           |
| ChinaNet-E5                 | Security        | ₩.               |           |
|                             | WPA/WPA2 PSK    |                  | $\square$ |
| ITV-E58w<br>Secured with WF | Password        | ÷.               |           |
| ChinaNet-53                 |                 |                  |           |
| Secured with WF             |                 | ₩.               | 6         |
| iTV-53El                    | Snow password   |                  | ``        |
|                             | Cancel          | 74               |           |

#### Bluetooth

a. Kliknij "Bluetooth", aby włączyć funkcję Bluetooth (domyślnie jest ona wyłączona. Kliknij prawą stronę przycisku OFF , aby aktywować funkcję. Zmieni on wygląd na Następnie kliknij
Bluetooth , aby system automatycznie wyszukał dostępne

urządzenia Bluetooth.

**b.** Wybierz urządzenie, z którym chcesz nawiązać połączenie i kliknij pole wprowadzania, aby wpisać odpowiednie hasło. Zostanie nawiązane połączenie z danym urządzeniem, a u góry ekranu pojawi się

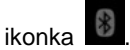

| 4 4  |                                        | 6  | ᄛ 🖌 55% 🚺 11:57 рм | 4 |
|------|----------------------------------------|----|--------------------|---|
| Blu  | etooth                                 | ON | SEARCHING          |   |
| e.   | ANDROID BT                             |    |                    | 0 |
|      | Not visible to other Bluetooth devices |    |                    |   |
| AVAI | LABLE DEVICES                          |    |                    |   |
|      |                                        |    |                    |   |
|      |                                        |    |                    |   |
|      |                                        |    |                    |   |
|      |                                        |    |                    | 6 |
|      |                                        |    |                    |   |
|      |                                        |    |                    |   |

#### Profile dźwiękowe

Interfejs ten daje użytkownikowi możliwość ustawienia jednego z kilku predefiniowanych profili dźwiękowych, takich jak: Ogólny, Cichy, Spotkanie czy Na zewnątrz.

| 0 2 2<br>1                          | G | - | 55% | <b>ii</b> 1 | 2:03 🛶 |
|-------------------------------------|---|---|-----|-------------|--------|
| Audio profiles                      |   |   |     |             |        |
| PREDEFINED PROFILES                 |   |   |     |             |        |
| General<br><sup>Ring</sup>          |   |   |     |             | •      |
| Silent<br>Silent only               |   |   |     |             |        |
| Meeting<br>Vibrate only             |   |   |     |             |        |
| Outdoor<br>Loudest ring and vibrate |   |   |     |             |        |
|                                     |   |   |     |             |        |
|                                     |   |   |     |             |        |
|                                     |   |   |     |             |        |
|                                     |   |   |     |             |        |
|                                     |   |   |     |             |        |
| 5                                   | Π |   | Ċ   | ī           |        |

#### Wyświetlacz

Kliknij, aby ustawić takie opcje jak: Jasność, Ekran, Tapeta, Temat, Czas wygaszania, Rozmiar czcionki itp.

#### Nośniki pamięci

Kliknij, aby wyświetlić informacje na temat wewnętrznych i zewnętrznych nośników pamięci. Kliknij przycisk "Odinstaluj kartę pamięci", aby móc bezpiecznie usunąć kartę Micro SD.

#### Bateria

Kliknij, aby wyświetlić interfejs z informacjami na temat procentowego poziomu energii baterii oraz konsumpcji energii przez poszczególne komponenty tabletu.

#### Aplikacje

Interfejs ten daje użytkownikowi możliwość odinstalowania, instalacji oraz zamknięcia pożądanych aplikacji.

#### Usługi lokalizacyjne

Zgodnie z instrukcjami wyświetlanymi na ekranie urządzenia.

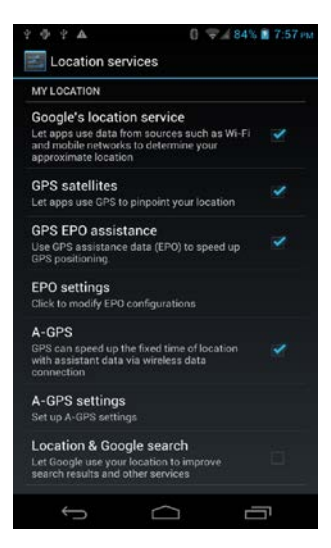

#### Bezpieczeństwo

Ustawienia zabezpieczeń.

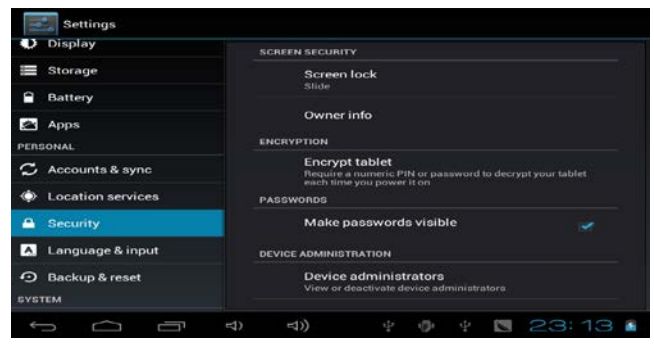

#### Język i metoda wprowadzania

Wybór języka i klawiatury.

#### Kopia zapasowa & Reset

Tworzenie kopii zapasowej, przywracanie ustawień fabrycznych oraz funkcja resetu ustawień.

Uwaga: przed przywróceniem ustawień fabrycznych zalecane jest utworzenie kopii zapasowej danych tabletu.

#### Data i zegar

Ustawienia daty, godziny, strefy czasowej, formatu wyświetlania godzin oraz daty. W przypadku gdy użytkownik chce ręcznie skonfigurować datę oraz godzinę, należy wyłączyć opcję automatycznego pobierania danych czasowych.

#### Programowanie włączania i wyłączania

Użytkownik ma możliwość ustawienia czasu, kiedy urządzenie ma zostać automatycznie włączone lub wyłączone.

#### Opcje dostępności

Klikaj na poszczególne funkcje, aby je aktywować. Po włączeniu danej

funkcji pojawi się przy niej znacznik

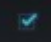

#### O tablecie

W oknie tym wyświetlane są informacje na temat urządzenia.

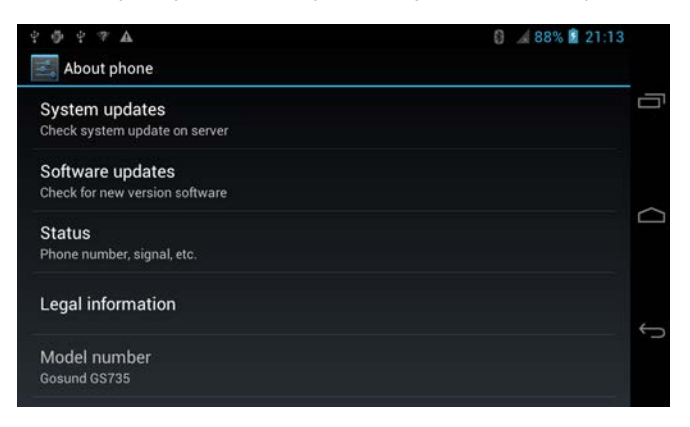

# 4. Rozwiązywanie problemów

#### (1) Nie można uruchomić tabletu

a) Sprawdź poziom energii baterii.

b) Podładuj, a następnie spróbuj uruchomić tablet ponownie.

c) Zresetuj urządzenie, a następnie uruchom je ponownie.

 d) Jeśli po 5 minutach ładowania urządzenia nadal nie można go uruchomić, skontaktuj się ze sprzedawcą.

#### (2) Brak głosu w słuchawkach

a) Sprawdź czy głośność nie jest ustawiona na poziomie 0.

b) Sprawdź, czy plik muzyczny, który odtwarzasz nie jest uszkodzony.

Spróbuj odtworzyć inny plik muzyczny. Jeśli plik jest uszkodzony, dźwięk

może być zniekształcony.

# User Manual English

Solution7III

Thank you for purchasing this product. Under the guidance of this manual, you may use this item and the application properly. Please read the manual carefully before using, so that you can use it correctly and safely.

- Please don't be in high temperature, moisture or very dusty place
- Please don't be in high temperature, especially in summer, don't put the device in the car when Windows close.
- Avoid fall or violent collision. Don't make the display screen violent tremor, this could cause display screen abnormal or damage.
- Please choose the proper volume, if the volume too big and feel tinnitus, please lower the volume or stop using it
- please charge In the following condition,
- A. The battery power ICONS shows have no power
- B. The system automatically shut off, startup after power off soon
- C. Operation buttons no response
- D. The machine that the top right corner show red icons
- When the device uploading and downloading file, please don't suddenly disconnect, this could cause application error.
- For damage to the product, repair by end user, or other causes of erased the memory, the company shall not be liable for any responsibility, please follow the user manual for the standardized operation to use the device.
- Don't disassemble the product, don't use alcohol, thinner and benzene to scrubbing products
- Don't use the device in any place where people are prohibited to use electronic equipment (such as in airplane)
- Please don't use the Tablet PC when you are driving or walking down the street,
- USB just only be used for data transmission

The company reserves the right to improve product, products specification and design. The information is subject to changes without prior notice.

(This tablet is no waterproof function)

**[Remark]** All pictures in this manual is just for your reference. The product specification and design have any modification, the information is subject to changes without prior notice.

# The device introduction

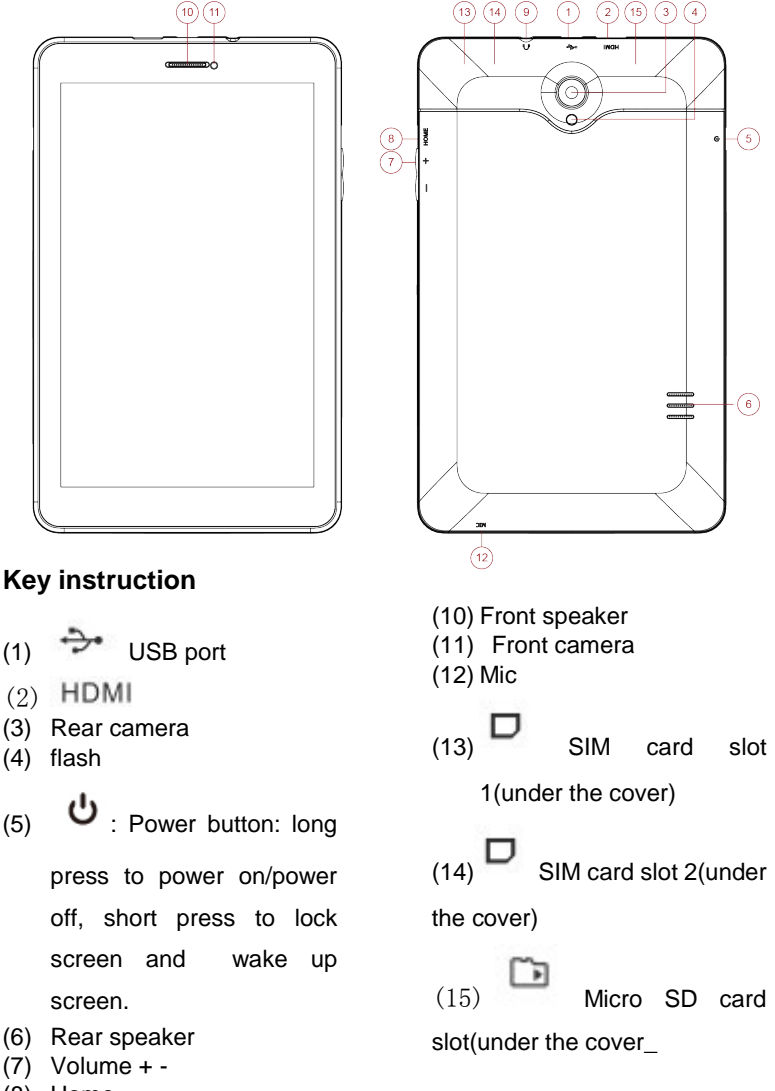

- (8) Home
- (9) Earphone port

# Prepare for using

Do not root the tablet. Otherwise there may be fault occur and cannot be restored. No warranty for the rooted tablet!

(1) Boot and shutdown

Boot: Long press the power button, the system will enter Andr oid boot status.

The screen will be locked in the beginning, need to press and hol

position, the device will d the icon to unlock icon automatically unlock, Show as follow,

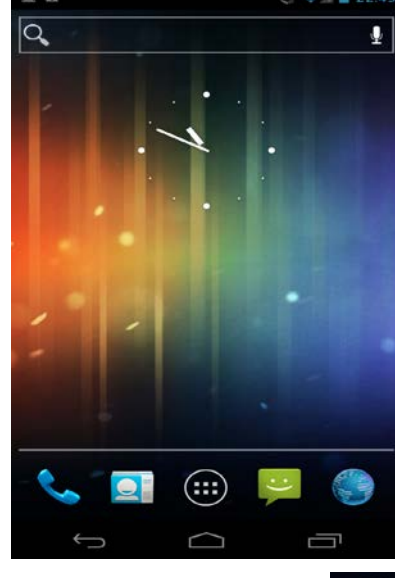

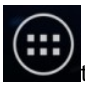

After enter homepage interface, press the icon interface.

to enter the main

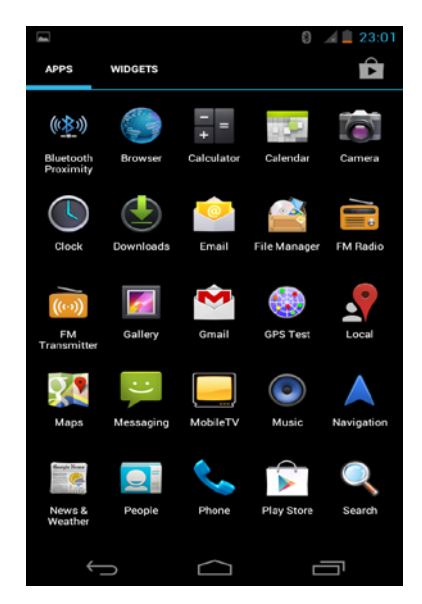

Shutdown: Long press the Power button about 2 seconds to pop up

a submenu:

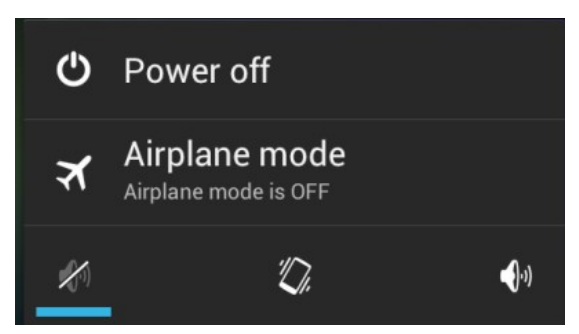

Press the Power off bar ,the device will show a submenu as below: .

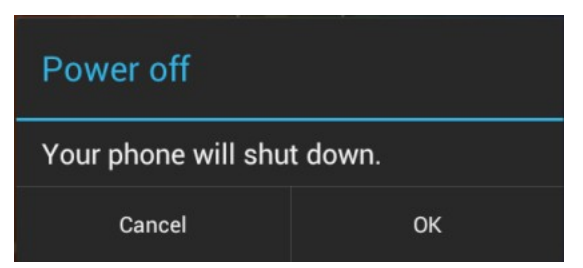

Lightly click OK icon, the device will be shut down.

Click the Airplane mode bar, the device will come into Airplane mode.

Click the kicon, the device will come into Silent mode.

Click the Click the device will come into Meeting mode, vibrate only.

Click the **I** icon, the device will come into General mode.

Power-saving mode and lock screen: in boot status, short press Power button, the system will enter to sleep power-saving mode, screen is locked and black; short press Power button again, the system restore bright.

Note:

- In power-saving mode status, just in lock and black screen status, the previous operation will continue working, such as music.
- When the battery is low, the device will have a continuous alarm, if not charged, it will automatically shut down, please boot after charge 5 minutes.
- Illegal turn off the device, restart will scan and restore the disk, it may take longer times to enter into system.

# (2)Connect to PC

First, boot the device; second, use dedicated USB cable to connect

computer; third, the device will automatically enter USB connect interface, click "Turn on USB storage" option, the device will connect the computer, so that we can achieve the data transmission.

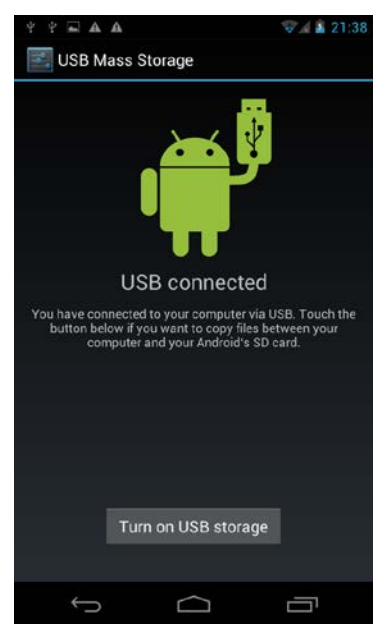

Remark: after the device is connected to computer, at home page,

you can hold and drag the icon to up direction to pop up the USB connect menu.

## (3) Micro SD card and storage

**a.** When the device is connected to PC, will appears two removable disks, one is the device built-in memory disk, the other is the micro SD card.

In the File Manager, click the SD card file to enter Micro SD interface.

1. Open files: click the file to open;

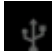

2. Manage files: click and hold the file about 2 seconds, a submenu will pop up: Copy, Delete, Move, Paste, Rename, Send, Cancel. Note: **a**.the device just support Micro SD card.

**b.** Insert and remove Micro SD card.

Insert: keep the side of the metal pins of Micro SD card up (the display direction of the device as above), put the Micro SD card into the Micro SD card slot, and fix it.

Remove: in the "settings" interface, enter "Storage" interface to click "Unmount storage" option., then gently push Micro SD card, the card will bounce out, then we can remove it safely.

# (4) SIM card Insert SIM card and use 2G/3G

1. close Wi-Fi;

2. shut down the device;

3. put SIM card into SIM card slot in the correct direction(,the side of the metal pins of Micro SD card down), then boot the device;

4. wait the SIM card signal

the main interface. click icon

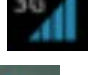

appear at the top of display, then in

I , input telephone number and click icon

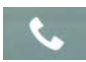

to call, the device support 2G/3G call and internet.

## b. move out SIM card

1.shut down the device.

2. gently push SIM card to bounce out.

Note:

1. In order to protect SIM card, please insert/take out the SIM card in poweroff status.

2. Please put SIM card in correct direction to avoid damage the SIM card.

3. In order to protect the data of SIM card, please backup the data of SIM card.

### (5) Battery management and recharge

**a.** Please use dedicated charger to charge, remove the charger after charging finish.

**b.** When no power, charge the device 5 minutes at least, then turn on.

**c.** Please don't use more than 5V2A charger to charge, it will damage the device.

## (6) Install and Uninstall applications

#### Install applications

(1) Copy the application to the device or the Micro SD card.

② Enter Files manager, find and open the application which you want to install, the install interface will pop up.

③ Click "Install" to install.

④ After installing, go back to main interface, could see the installed application.

Remark: if the application is not download from Market(Google) directly, "Install blocked" menu will pup up, click "Settings" and will turn off the Security interface, click "Unknown sources", and then click "ok", return to File Manager to install the application.

If download from the Market directly, the application will show on the main interface after download.

# (7) Icon instructions

| Icon      | Instruction          | lcon         | Instruction            |  |  |
|-----------|----------------------|--------------|------------------------|--|--|
|           | Go to the main       | $\leftarrow$ | Back key               |  |  |
|           | interface            | ר<br>י       |                        |  |  |
| $\langle$ | Go to home page.     | Ī            | Go to the window which |  |  |
|           |                      |              | we have opened         |  |  |
| -         | Submenu              | *Î7          | The device was         |  |  |
| -         |                      | ÷            | connected computer     |  |  |
| antata    | Remove the Micro     |              | Music Playing          |  |  |
| Æ         | SD in not safely way | ×.           |                        |  |  |
|           | WIFI connected       | ۶            | Charging               |  |  |
| J         | Phone call           |              | People                 |  |  |
| 3G        | SIM card signal      | :)           | Messaging              |  |  |
|           | Browser              |              |                        |  |  |

# 2. Use Instructions

# (1) Main interface

In the main interface, you can manage the application and widgets.

Manage applications: long press the icons 3 seconds, the icon will copy to the homepage;

Delete icons: in the homepage, long press the icons 3 seconds,

when appear blue frame, drag the icon to the Recycle Bin icon X, it's

finished when the icon becomes red.

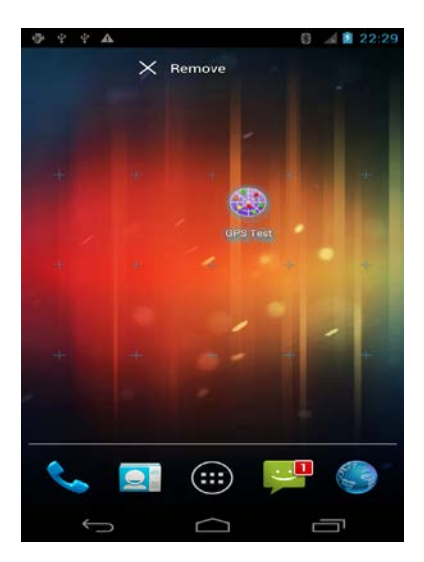

In the homepage interface, long press the screen 2 seconds, the submenu will pop up for setting wallpapers.

# (2) Browser

After Wi-Fi connecting successful, click icon or icon on the

main interface, as shown below.

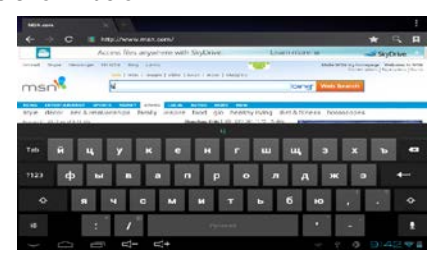

Click "input column", soft keyboard will pop up, enter URL, then click

enter key to connect the internet.

# (3) Camera

In the main interface, click icon

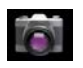

to enter camera interface, show

as follow.

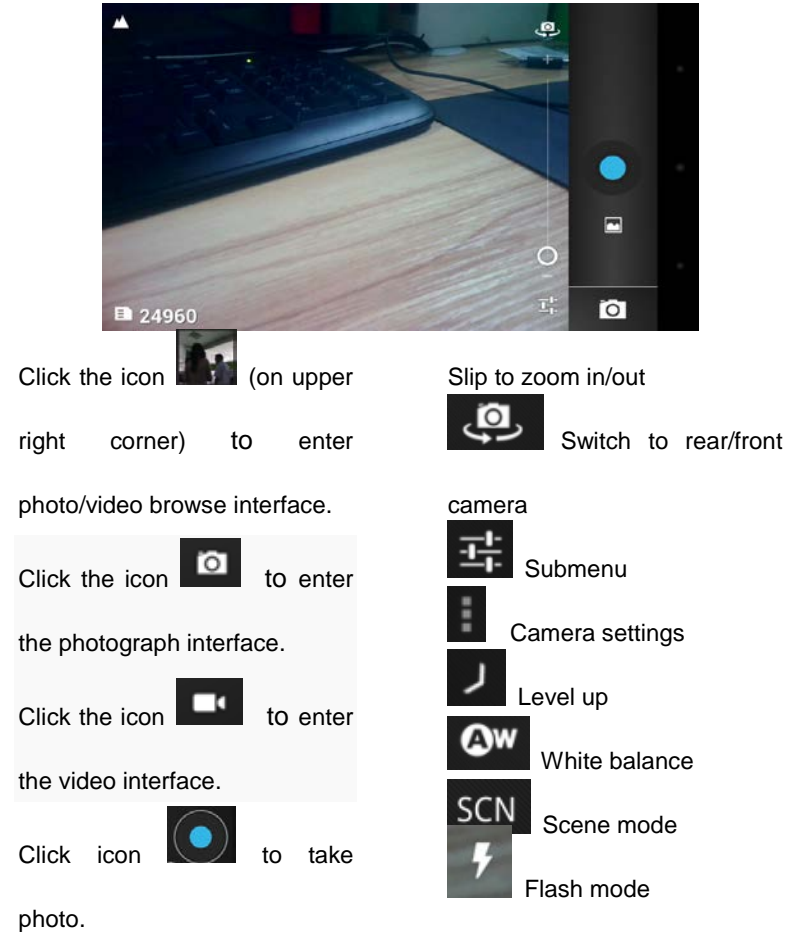

Capture mode

Remark: it also can browse the photo/video from video player.

# (4) Video

In the main interface, click icon

to enter video list, click the

video file to play it.

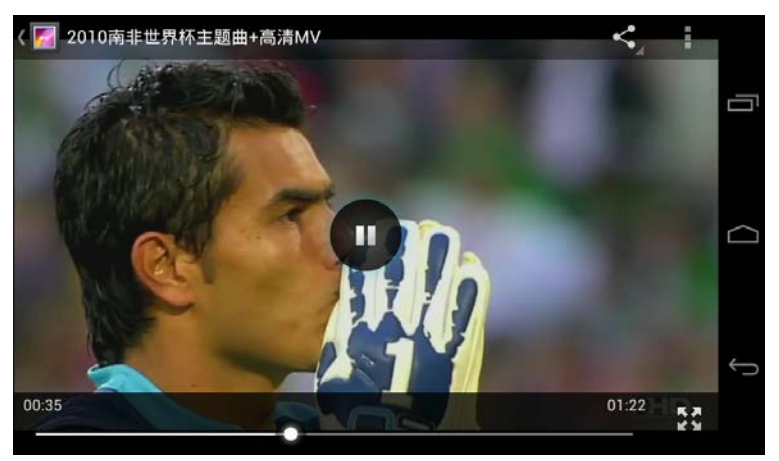

Remark, click the icon

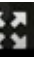

can make the video to be full screen; press

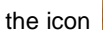

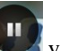

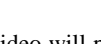

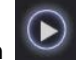

the icon will pause, press the icon will play the video

again.

(5) Settings

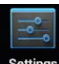

Click the icon Settings to enter settings interface

#### Wi-Fi

**a.**Click "Wi-Fi" to enter, in the default status, the Wi-Fi is off, click the right of the bar off, and it will automatically turn "Wi-Fi" on and show , then click **Wi-Fi**, the device will automatically scan available Wi-Fi wireless networks.

**b.** Choose the Wi-Fi name which you want to connect, and click the input column to input password, it will connect the internet and show icon on the top.

|                                |                 | 🚄 55% 🛔 11:34 PM |           |
|--------------------------------|-----------------|------------------|-----------|
|                                | CoodSup DD      | O NETWORK        |           |
| GoodSun-DP                     | GoodSull-DP     | -                |           |
|                                | Signal strength |                  |           |
| ChinaNet-E5                    | Good            | Ψ.               |           |
|                                | WPA/WPA2 PSK    |                  | $\square$ |
|                                | Password        |                  |           |
|                                |                 |                  |           |
| ChinaNet-53<br>Secured with WF |                 |                  |           |
|                                | Show password   |                  | Ð         |
|                                | Cancel          |                  |           |

#### Bluetooth

a.Click "Blutooth" to enter, in the default status, the BLUTOOTH is off, click the right of the bar OFF, and it will automatically turn "Wi-Fi" on and show the click Bluetooth, the device

will automatically scan available Bluetooth devices.

**b.** Choose the available device name which you want to connect, and click the input column to input password, it will connect the device and show icon on the top.

| ⊕ ♀ ♀ |                                        |    | 🖘 🖌 55% 🛍 11:57 рм |   |
|-------|----------------------------------------|----|--------------------|---|
| Blu   | retooth                                | 0N | SEARCHING          |   |
| e.    | ANDROID BT                             |    |                    |   |
|       | Not visible to other Bluetooth devices |    |                    |   |
| AVAI  | LABLE DEVICES                          |    |                    |   |
|       |                                        |    |                    | 0 |
|       |                                        |    |                    |   |
|       |                                        |    |                    |   |
|       |                                        |    |                    |   |
|       |                                        |    |                    |   |
| AVAI  | Not visible to other Bluetooth devices |    | 0                  | 4 |

#### Audio profiles

In this interface , you can predefined profiles, such as General ,Silent,

Meeting, Outdoor.

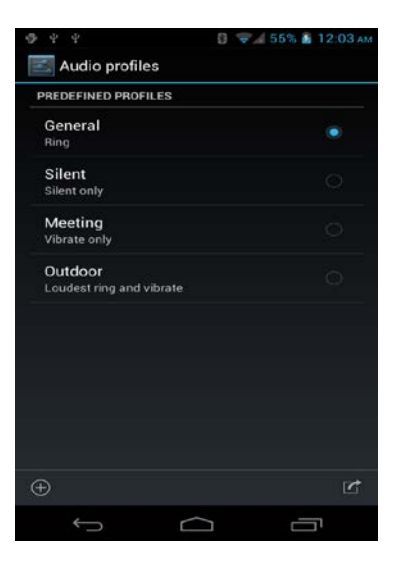

#### Display

Click Display ,you can set up Brightness, Screen, Wallpaper, Theme, Sleep, Font size, of this device, etc.

#### Storage

Show internal & external storage, click "Unmount storage" option, and then we can remove Micro SD card safely.

#### Battery

After you enter this interface, will display battery percentage and power consumer percentage of each tablet parts.

#### Apps

You can uninstall Applications in DOWNLOADED interface,install applications in Phone storage interface,stop the running applications in running interface..

#### Location access

According to device instruction to choose.

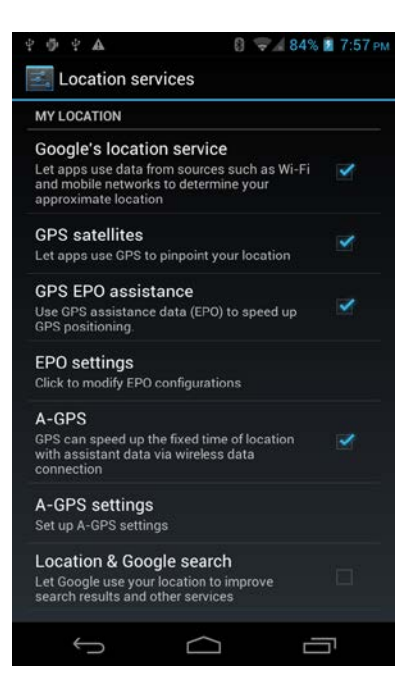

#### Security

Security set up.

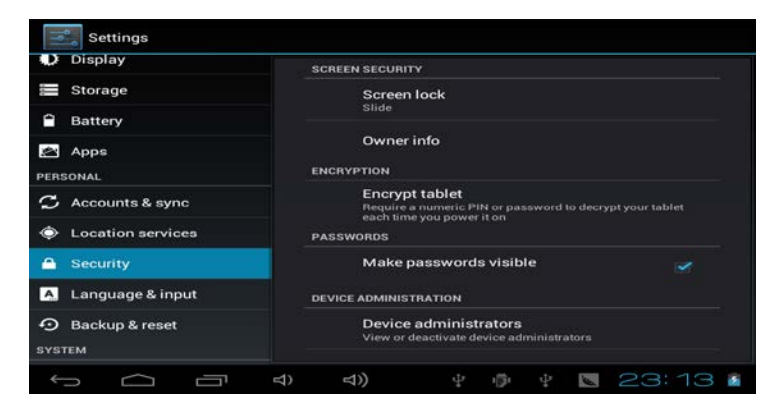

Language & input

Set up the language & keyboard.

#### Backup & reset

Backup data & Factory data, reset settings.

Remark: if you want to factory data reset, please backup the data in the first.

#### Date&time

Set up date ,time, time zone , hour format , date format in this interface .if you want to set date and set time ,you should choose OFF option in automatic date&time submenu.

#### Schedule power on/off

Enter this interface ,set up the power-on time and the power-off time ,device will on or off on the time you set up .

#### Accessibity

Click the accessibility, select the content, then the icon become

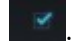

| $4 \oplus 4 \Rightarrow \mathbf{A}$ | 8 🏑 84% 💼 20:37 |        |
|-------------------------------------|-----------------|--------|
| Accessibility                       |                 |        |
| SYSTEM                              | C C             | ī      |
| Large text                          |                 |        |
| Power button ends call              |                 | $\cap$ |
| Auto-rotate screen                  |                 |        |
| Speak passwords                     |                 | D      |
| Touch & hold delay                  |                 |        |

About tablet - This interface show device information.
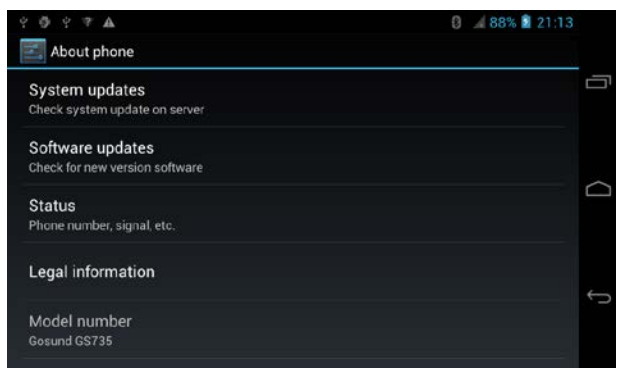

# 5. Problem solution

### (1) Device can't open

- a. Check the battery power
- b. Charging first, then check again
- c. Reset and boot the device
- d. Can not open after charging 5 minutes, please contact with the

### supplier

### (2) Can't hear the voice by headset

- a. Please check the volume whether it's set to zero
- b. Check the music file whether it's damaged. Try playing other

music, if the file is damaged, may lead to serious noise.

# Uživatelský manuál Česky

Solution7III

Děkujeme za zakoupení tohoto zařízení. Tento manuál vám umožní správné používání zařízení a aplikací. Manuál si pečlivě pročtěte, abyste výrobek správně a bezpečně používali.

- Zařízení nepoužívejte v prostředí s vysokými teplotami, vlhkém nebo v prašném prostředí.
- Zařízení neponechávejte na místech s vysokou teplotou, a zvláště v létě jej nenechávejte v automobilu se zavřenými okny.
- Zabraňte pádu nebo násilným úderům. Óbrazovkou násilně netřeste, v opačném případě hrozí její poškození nebo špatné zobrazování.
- Používejte vhodnou hladinu zvuku, pokud je hlasitost příliš vysoká a v uších uslyšíte šum, hlasitost snižte, nebo zvuk vypněte úplně.
- Nabíjení provádějte za těchto podmínek,
- E. IKONA akumulátoru ukazuje vybití
- F. Systém se sám vypne a po zapnutí se vypne znovu
- G. Zařízení nereaguje na stisk tlačítek
- H. Zařízení v pravém horním rohu zobrazí červené ikony.
- Zařízení během stahování a nahrávání dat neodpojujte, zabráníte tak ztrátám dat.
- Společnost nenese zodpovědnost za škody a ztráty dat, způsobené koncovým uživatelem, seznamte se, prosím, s manuálem.
- Zařízení nerozebírejte, pro čištění nepoužívejte alkohol, ředidla ani benzín.
- Zařízení nepoužívejte v místech, kde je zakázáno použití elektronických zařízení (např. v letadle)
- Tablet PC nepoužívejte při chůzi po ulici nebo při řízení vozidla.
- USB lze používat pouze pro přenos dat.

Společnost si vyhrazuje práva k vylepšení výrobku, jeho specifikací a designu. Informace se mohou změnit bez předchozího upozornění. (Tablet není vodě odolný)

**(Poznámka)** Všechny obrázky v tomto manuálu slouží pro lepší orientaci. Specifikace zařízení a jeho design se mohou změnit, informace se mohou změnit bez předchozího upozornění.

# Seznámení se zařízením

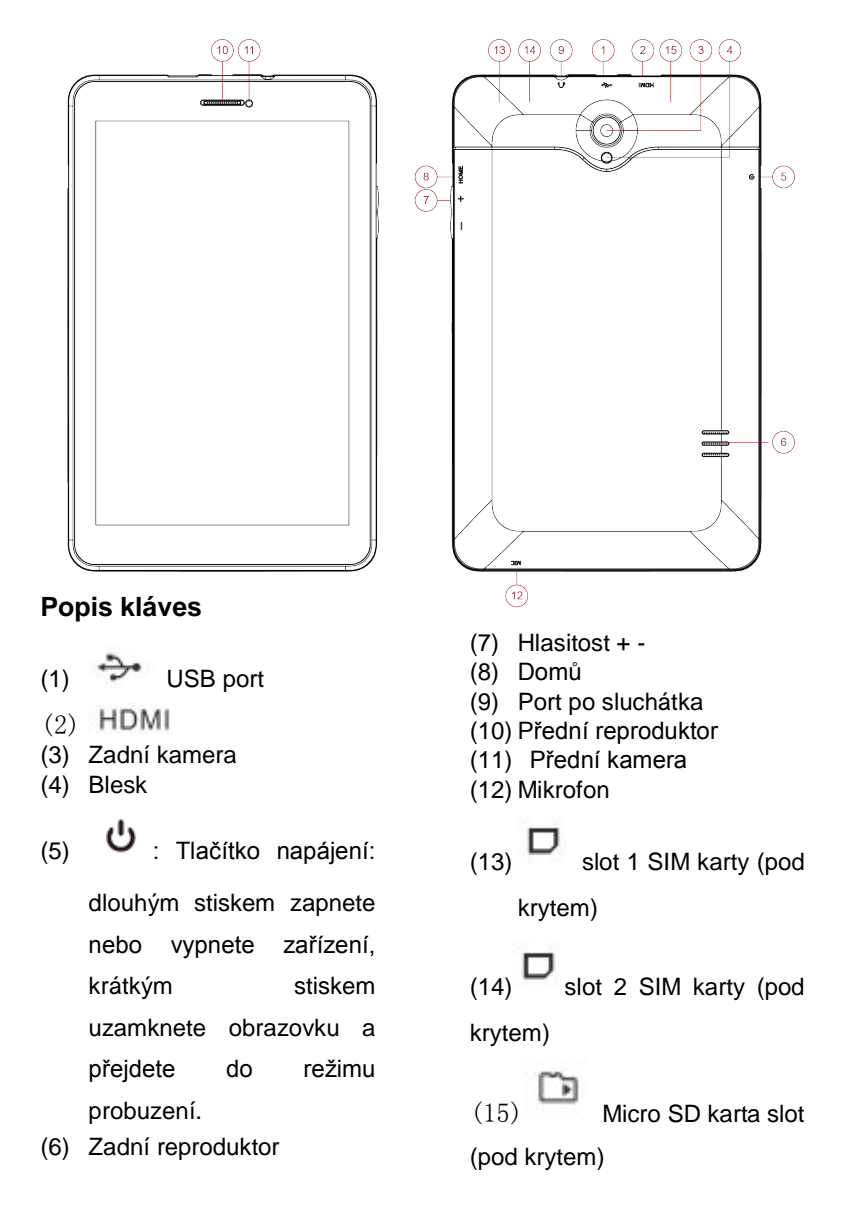

# Příprava k používání

Tablet nerozebírejte. V opačném případě hrozí škody, které nelze napravit. Jedná se také o porušení záručních podmínek!

(1) Zapnutí a vypnutí

Zapnutí: Dlouhým stiskem tlačítka napájení zařízení spustíte Obrazovka je po spuštění uzamčena, bude nutné stisknout a posu

nout ikonu do polohy odemčeno, zařízení se automati cky odemkne, viz níže,

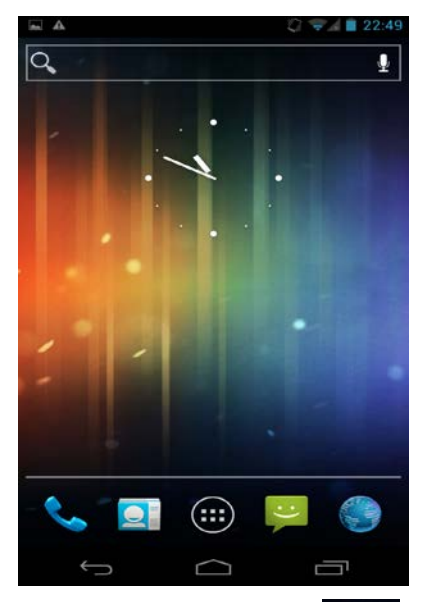

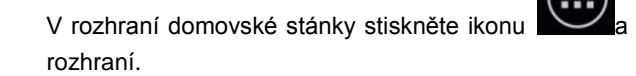

a otevře se hlavní

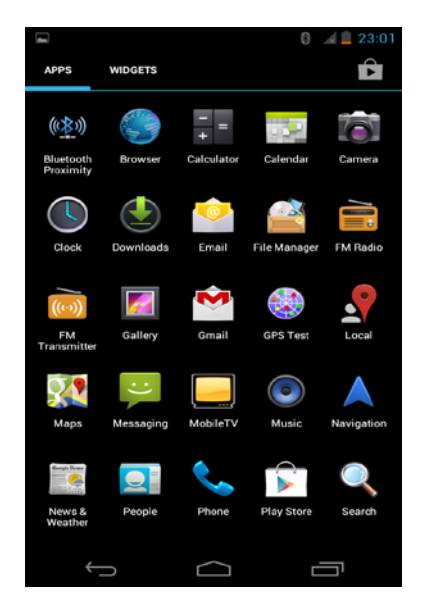

Vypnutí: Stiskem tlačítka napájené po dobu 2 sekund zobrazíte podnabídku:

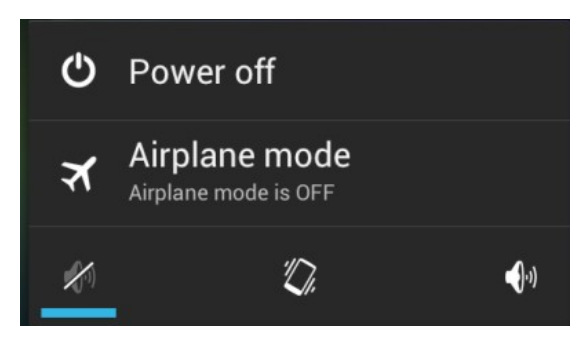

Stiskněte tlačítko pro vypnutí, zobrazí se toto podmenu:

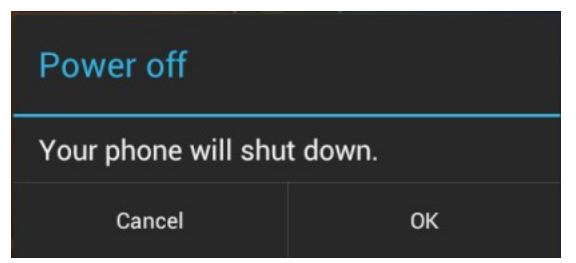

Klepnutím na OK zařízení vypnete.

Režim Letadlo zapnete klepnutím na ikonu Režim Letadlo.

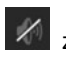

Klepnutím na ikonu Zapnete tichý režim.

Klepnutím na ikonu Zapnete vibrace.

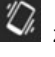

Klepnutím na ikonu zapnete obecný režim.

Úsporný režim a uzamčení obrazovky: při zapnutí zařízení krátce stiskněte tlačítko napájení a zařízení přejde do režimu spánku, obrazovka se uzamkne a vypne; opětovným stiskem tlačítka napájení obnovíte činnost zařízení.

Poznámka:

- 1. V úsporném režimu, při uzamčené a vypnuté obrazovce, jsou předchozí operace stále v činnosti, např. přehrávání hudby.
- Jestliže se akumulátor vybíjí, objeví se upozornění, a pokud 5. nedojde k nabíjení, zařízení se vypne. Při nabíjení jej zapněte až po pěti minutách.
- 6. Při nesprávném vypnutí se po restartu spustí sken a obnova disku, může to trvat několik minut.

# (2) Připojení k PC

Nejdříve zapněte zařízení a za pomoci USB kabelu jej připojte k

počítači. Zařízení zobrazí rozhraní připojení USB, klepněte na "Turn on USB storage" (zapnout USB úložiště), zařízení se připojí k počítači a můžete přistoupit k přenosu dat.

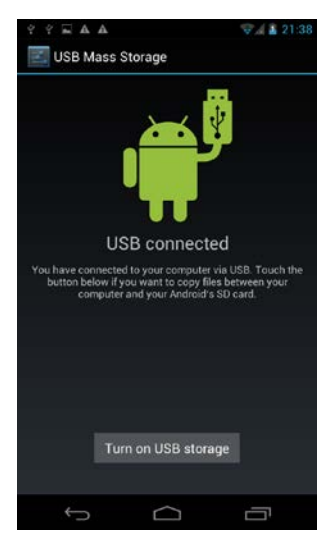

Poznámka:po připojení k počítači, na domovské stránce, můžete

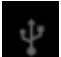

směrem nahoru vyvolat menu připojení

(3) Micro SD card and storage

držením a tažením ikony

USB.

a. Pokud je zařízení připojeno, PC zobrazí dva vyjímatelné disky, jedním je vestavěná paměť zařízení, druhým je micro SD karta.
Ve správci souborů klepněte na soubor SD kartu, zobrazí se rozhraní Micro SD.

1. Soubor otevřete klepnutím na něj;

2. Správa souborů: klepnutím a držením souboru po dobu 2 sekund vyvoláte podmenu: Kopírování, Smazání, Vložení, Přejmenování,

Odeslání, Zrušit.

Poznámka: a. zařízení podporuje Micro SD karty.

b. Vložení a vyjmutí Micro SD karty

Vložení: Držte kartu kovovými konektorv nahoru (zobrazení orientace zařízení je ukázáno výše), vložte ji do slotu a zatlačte na místo

Vyjmutí: V rozhraní "Setings" (nastavení) klepněte na "Unmount storage" (odebrat úložiště), následně jemně zatlačte na Micro SD kartu a můžete ji bezpečně vyjmout.

### (4) karta SIM

# Vložení karty SIM a používání 2G/3G

- 1. vypněte Wi-Fi;
- vvpněte zařízení:

vložte kartu SIM do slotu ve správném směru (kovovými kontakty SIM karty dolů), pak zařízení zapněte;

4. vyčkejte než se objeví signál

v horní části obrazovky.

následně v hlavním rozhraní klepněte na ikonu

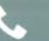

jej vytočíte, zařízení podporuje 2G/3G hovorv

a internet.

### b. vyjmutí karty SIM

- 1. vypněte zařízení.
- 2. na SIM kartu jemně zatlačte, vyskočí sama.

Poznámka:

číslo a klepnutím na

1. Abyste zabránili poškození karty SIM, vkládejte ji a vyjímejte při vypnutém zařízení.

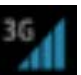

. zadeite telefonní

2. Kartu SIM vkládejte ve správném směru, zabráníte tak jejímu poškození.

3. Data na kartě SIM pravidelně zálohujte.

### (5) Správa baterie a nabíjení

 a. Pro nabíjení používejte přiloženou nabíječku, po nabíjení ji odpojte.

b. Při nabíjení úplně vybitého zařízení potrvá nejméně 5 minut, než zařízení bude možno zapnout.

c. K nabíjení nepoužívejte nabíječku silnější než 5V2A, v opačném případě hrozí poškození zařízení.

### (6) Instalace a odinstalace zařízení

### Instalace aplikací

1) Aplikaci zkopírujte do zařízení nebo na Micro SD kartu.

(2) Otevřete správce souborů, otevřete požadovanou aplikaci, objeví se instalační rozhraní.

③ Klepnutím na "Install" zahájíte instalaci.

④ Po dokončení instalace se vraťte do hlavního rozhraní, kde uvidíte nainstalované aplikace.

Poznámka: V případě, že aplikace není stažena přímo z

Market(Google), objeví se menu "Instal blocked" (instalace blokována), klepněte na "Settings" (nastavení) a vypněte zabezpečení, klepněte na "Unkonwn sources" (neznámé zdroje) a pak klepněte na "ok", vraťte se do správce souborů a dokončete instalaci.

Pokud je aplikace stažena přímo z Market, aplikace se po instalaci zobrazí v hlavním rozhraní.

# (7) Popis ikon

| Ikona    | Popis             | Ikona           | Popis                     |
|----------|-------------------|-----------------|---------------------------|
|          | Přechod na hlavní | Ĵ               | Klávesa Zpět              |
|          | rozhraní          |                 |                           |
| $\frown$ | Přechod na        |                 | Přechod na otevřené       |
|          | domovskou stránku |                 | okno                      |
| :        | Podmenu           | *1*             | Zařízení bylo připojeno k |
|          |                   | <b>)</b>        | počítači                  |
| 1        | Odebrání Micro SD | $\blacklozenge$ | Přehrávání hudby          |
|          | karty neproběhlo  |                 |                           |
|          | bezpečně          |                 |                           |
|          | WIFI připojeno    | ۶               | Nabíjení                  |
| J        | Telefonní hovor   |                 | Lidé                      |
| 3G       | signál karty SIM  | :)              | Zprávy                    |
| a Harr   | Prohlížeč         |                 |                           |

# 3. Pokyny k použití (1) Hlavní rozhraní

V hlavním rozhraní můžete spravovat aplikace a widgety.

Správa aplikací: Na dobu 3 sekund stiskněte, ikona se zkopíruje na hlavní domovskou stránku;

Smazání ikon: na domovské stránce stiskněte po dobu 3 sekund, objeví se modrý rámeček, ikonu posuňte na ikonu odpadkového

koše , až ikona zčervená, je vymazání dokončeno.

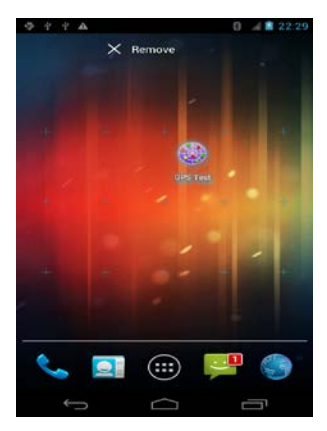

V rozhraní domovské stránky stiskněte na dobu 2 sekund, objeví se podmenu nastavení pozadí.

# (2) Prohlížeč

ikon

Po ús<u>pěšn</u>ém připojení Wi-Fi klepněte na ikonu Rebo

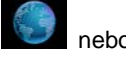

v hlavním rozhraní, viz níže.

| MGN.eems        |                             |                             |                  |                    |                |                 |
|-----------------|-----------------------------|-----------------------------|------------------|--------------------|----------------|-----------------|
|                 | It http://www.man.com/      |                             |                  |                    | *              | 0, 11           |
| <b>*</b>        | Access files anywhere:      | with SkyDrive.              | Learn mor        | e 20               | -sky           | Drive           |
| things there    | anger Meldon Blog Selve     |                             |                  | Markin Salishi reg | ter states, at | Bronzel to Mile |
| msn             | M                           | W LARKET MAN ETHOREM        | loin             | Web Saure          |                |                 |
|                 |                             | and another barrant barrant |                  |                    | 1000 C         |                 |
| style décor sex | S relationships family insp | tire food gio health        | vilving dietäfit | ness horoscoj      | ies            |                 |
|                 |                             |                             |                  |                    |                |                 |
| Tab 🕅           | цук                         | енг                         | шщ               | 3)                 | ь              | •               |
| ana da          |                             |                             |                  |                    |                |                 |
| - <b>4</b>      | <b>D D D</b>                | n p o                       |                  | <b>`</b>           |                |                 |
| •               | я ч с м                     | ит                          | ьб               | ю,                 | 1.             |                 |
|                 | : /                         | Person                      |                  | · -                | -              | ŧ               |
|                 | +                           |                             |                  |                    | 9.4            | 2.*.            |

Klepněte na "input column", objeví se softwarová klávesnice,

zadejte URL, a klepněte na klávesu enter *mis*, připojíte se k internetu.

# (3) Kamera

V hlavním rozhraní klepněte na ikonu otevřete rozhraní kamery,

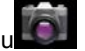

viz níže

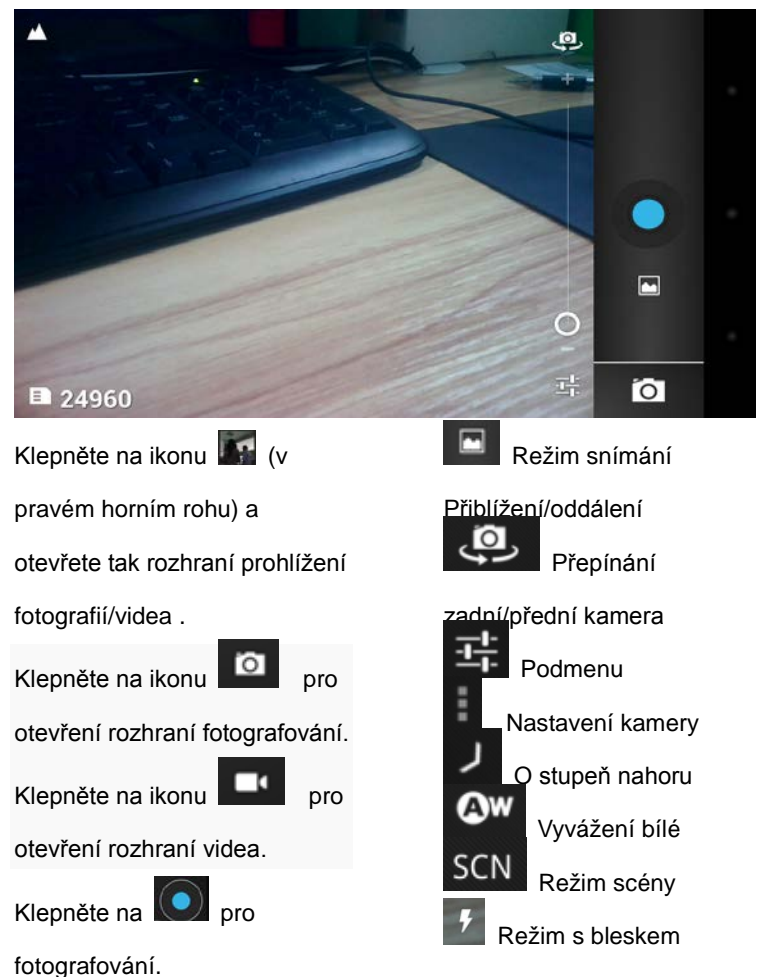

Poznámka: prohlížet fotografie/video lze i z video přehrávače.

(4) Video

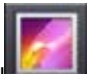

, otevře se seznam videí,

V hlavním rozhraní klepněte na ikonu klepnutím vybrané video přehrajete.

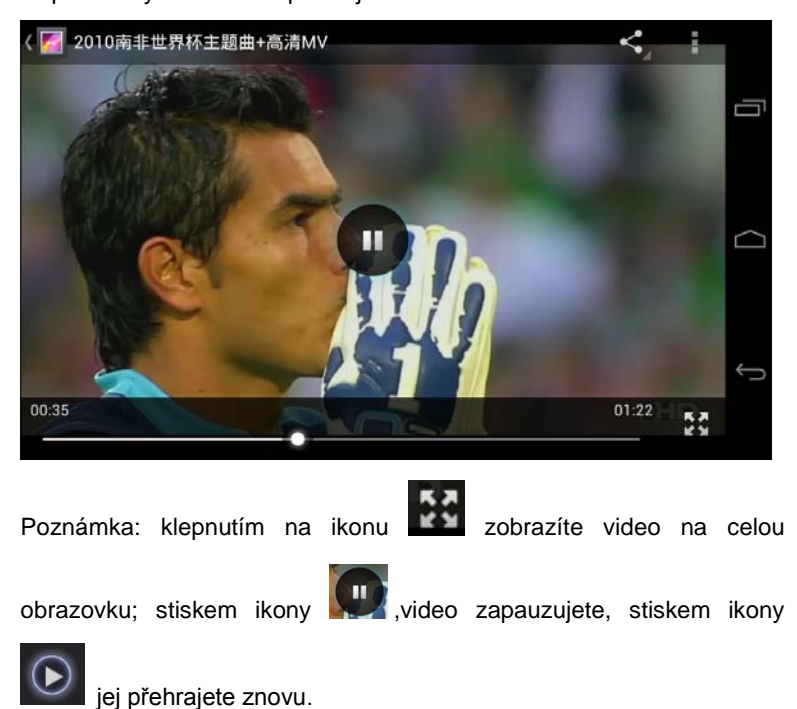

# (5) Nastavení

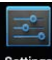

Klepnutím na ikonu Settings otevřete rozhraní nastavení

#### Wi-Fi

a.Klepnutím na "Wi-Fi", výchozím stavem je vypnutá Wifi , klepněte na pravou stranu lišty OFF , Wi-fi se automaticky zapne a zobrazí , pak klepněte na Wi-Fi zařízení automaticky vyhledá dostupné Wi-Fi sítě.

b.Zvolte Wi-Fi, ke které se chcete připojit, zadejte heslo, po té se

připojíte a zobrazí se ikona

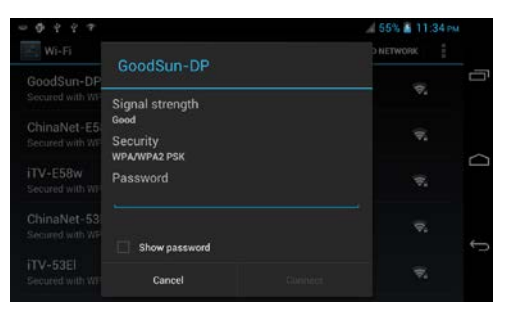

### Bluetooth

**a.**Klepnutím na "Bluetooth", výchozím stavem je vypnuté BLUETOOTH, klepněte na pravou stranu lišty OFF , BLUETOOTH se sutomaticky zapne a zobrazí , pak klepněte na zařízení automaticky vyhledá dostupné BLUETOOTH zařízení.

**b.**Zvolte zařízení, ke kterému se chcete připojit, zadejte heslo, po té se připojíte a zobrazí se ikona

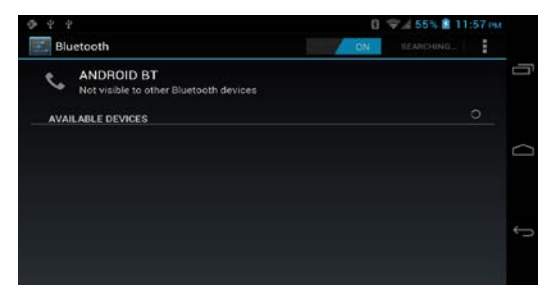

### Audio profily

V tomto rozhraní můžete přednastavit profily, jako jsou Obecné, Ticho, Schůzka, Venku.

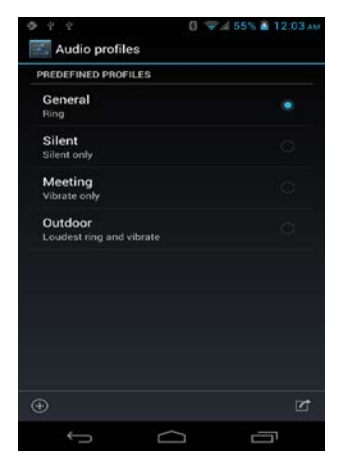

### Displej

Klepněte na Displej, nastavte Jas, Obrazovku, Pozadí, Téma, Spánek, Velikost písma atd.

### Úložiště

Zobrazí interní a externí úložiště, klepněte na "Unmount Storage" (odebrat úložiště) a poté vyjměte Micro SD kartu.

### Akumulátor

Toto rozhraní zobrazí stav nabití akumulátoru v procentech a procentuální spotřebu energie každé části tabletu.

### Aplikace

Zde můžete odinstalovat aplikace v rozhraní STAŽENO, instalovat aplikace v rozhraní úložiště telefonu, zastavit běh aplikaci apod.

### Místo přístupu

Odpovídá zvoleným pokynům zařízení.

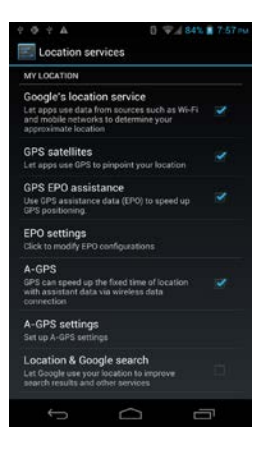

### Zabezpečení

Nastavení zabezpečení.

| D Display         | SCREEN SECURITY                                                                              |  |
|-------------------|----------------------------------------------------------------------------------------------|--|
| Storage           | Screen lock                                                                                  |  |
| Battery           | nuoe                                                                                         |  |
| 🗠 Аррз            | Owner info                                                                                   |  |
| ERSONAL           | ENCRYPTION                                                                                   |  |
| C Accounts & sync | Encrypt tablet<br>Require a numeric PIN or password to decrypt<br>each light you power it on |  |
| Location services | PASSWORDS                                                                                    |  |
| Security          | Make passwords visible                                                                       |  |
| Language & input  | DEVICE ADMINISTRATION                                                                        |  |
| Backup & reset    | Device administrators                                                                        |  |

### Jazyk a psaní

Nastaví jazyk a klávesnici.

### Záloha a obnovení

Záloha dat a výrobní data, obnova nastavení.

Poznámka: před obnovením výrobního nastavení svá data zálohujte.

#### Datum a čas

Nastaví datum, čas, časové pásmo, hodinový formát, formát datumu.

Pokud chcete datum a čas nastavit ručně, vyberte volbu OFF v menu automatický datum a čas.

### Plánované zapnutí/vypnutí

Nastavte čas zapnutí a čas vypnutí, zařízení bude tyto činnosti provádět ve stanovenou dobu.

Usnadnění Klepněte na usnadnění, zvolte obsah, objeví se ikona

| 2 Ø 2 7 A              | 8 🔏 84% 🖹 20:37 |
|------------------------|-----------------|
| Ccessibility           |                 |
| SYSTEM                 |                 |
| Large text             |                 |
| Power button ends call | O c             |
| Auto-rotate screen     |                 |
| Speak passwords        | •               |
| Touch & hold delay     |                 |

.

#### O tabletu Zobrazí informace o zařízení.

| ΎΦΎΎΔ<br>Mout phone                                | 🕄 🏄 88% 🖹 21:13 |
|----------------------------------------------------|-----------------|
| System updates<br>Check system update on server    | a               |
| Software updates<br>Check for new version software |                 |
| Status<br>Phone number, signal, etc.               |                 |
| Legal information                                  |                 |
| Model number<br>Gosund G5735                       |                 |

# 6. Rešení problémů

### (1) Zařízení nelze zapnout

- a. Přesvědčte se, že je akumulátor nabit.
- b. Nabijte jej, a zkuste znovu
- c. Resetujte zařízení a zapněte jej
- d. Pokud zařízení nelze zapnout ani po pěti minutách nabíjení,

kontaktujte dodavatele.

### (2) Ve sluchátkách není slyšet zvuk

a. Přesvědčte se, že není ztlumen zvuk.

b. Přesvědčte se, že hudební soubor není poškozen. Zkuste přehrát jinou hudbu, pokud je soubor poškozen, uslyšíte silný zvuk.

# Užívateľský manuál Slovenský

Solution7III

Ďakujeme za zakúpenie tohto zariadenia. Tento manuál vám umožní správne používanie zariadenia a aplikácií. Manuál si starostlivo prečítajte, aby ste výrobok správne a bezpečne používali.

- Zariadenie nepoužívajte v prostredí s vysokými teplotami, vo vlhkom alebo v prašnom prostredí.
- Zariadenie neponechávajte na miestach s vysokou teplotou, a zvlášť v lete ho nenechávajte v automobile so zatvorenými oknami.
- Zabráňte pádu alebo násilným úderom. Obrazovkou násilne netraste, v opačnom prípade hrozí jej poškodenie alebo zle zobrazovanie.
- Používajte vhodnú hladinu zvuku, pokiaľ je hlasitosť príliš vysoká a v ušiach počujete šum, hlasitosť znížte, alebo zvuk vypnite úplne.
- Nabíjanie vykonávajte za týchto podmienok,
- I. IKONA akumulátora ukazuje vybitie
- J. Systém sa sám vypne a po zapnutí sa vypne znovu
- K. Zariadenie nereaguje na stlačenie tlačidiel
- L. Zariadenie v pravom hornom rohu zobrazí červené ikony.
- Zariadenie počas sťahovania a nahrávania dát neodpájajte, zabránite tak stratám dát.
- Spoločnosť nenesie zodpovednosť za škody a straty dát, spôsobené koncovým užívateľom, zoznámte sa, prosím, s manuálom.
- Zariadenie nerozoberajte, na čistenie nepoužívajte alkohol, riedidlá ani benzín.
- Zariadenie nepoužívajte v miestach, kde je zakázané používanie elektronických zariadení (napr. v lietadle)
- Tablet PC nepoužívajte pri chôdzi po ulici alebo pri riadení vozidla.
- USB možno používať iba na prenos dát.

Spoločnosť si vyhradzuje práva na vylepšenie výrobku, jeho špecifikácií a dizajnu. Informácie sa môžu zmeniť bez predchádzajúceho upozornenia.

(Tablet nie je vodeodolný)

**[ Poznámka ]** Všetky obrázky v tomto manuáli slúžia na lepšiu orientáciu. Špecifikácia zariadenia a jeho dizajn sa môžu zmeniť, informácie sa môžu zmeniť bez predchádzajúceho upozornenia.

# Zoznámenie sa so zariadením

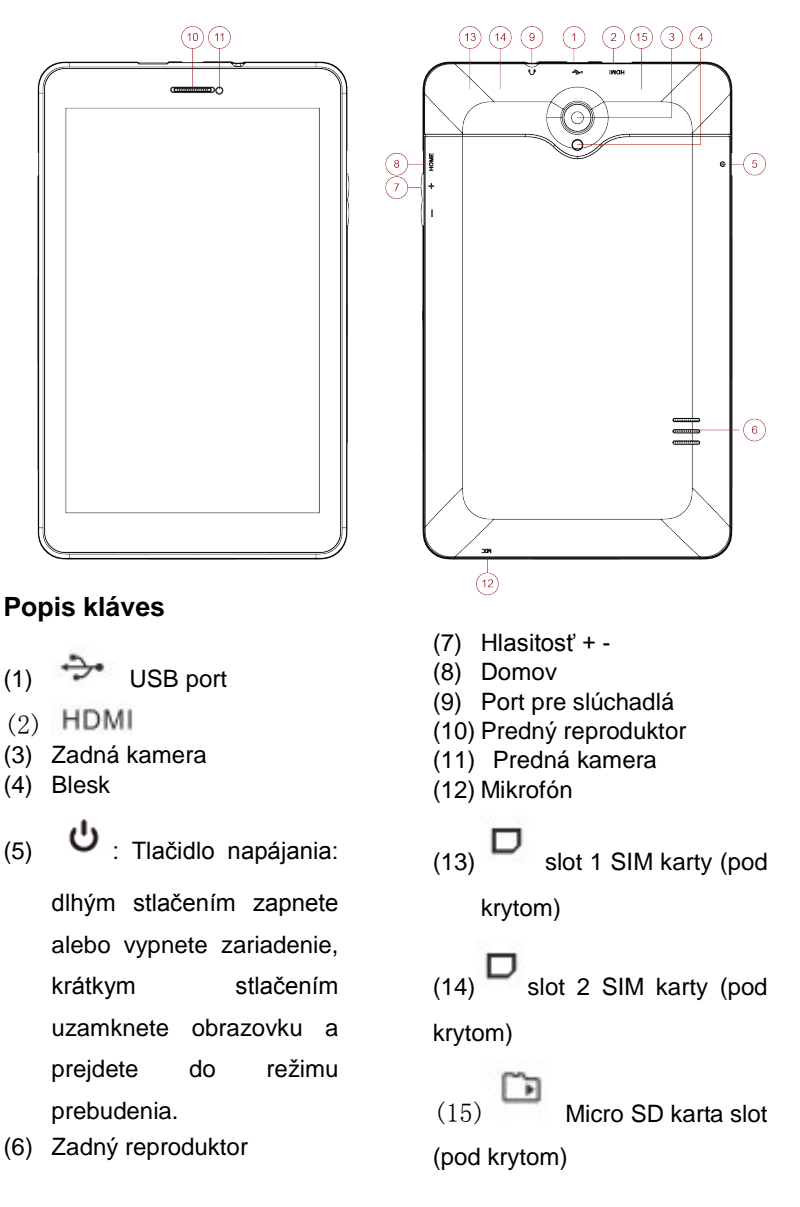

# Príprava na používanie

Tablet nerozoberajte. V opačnom prípade hrozia škody, ktoré nemožno napraviť. Jedná sa tiež o porušenie záručných podmienok!

(1) Zapnutie a vypnutie

Zapnutie: Dlhým stlačením tlačidla napájania zariadenia spustíte

Obrazovka je po spustení uzamknutá, bude nutné stlačiť a posunúť

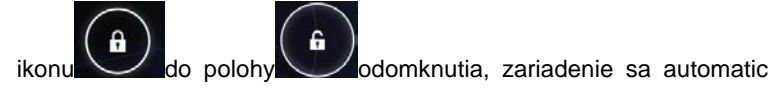

ky odomkne, viď nižšie.

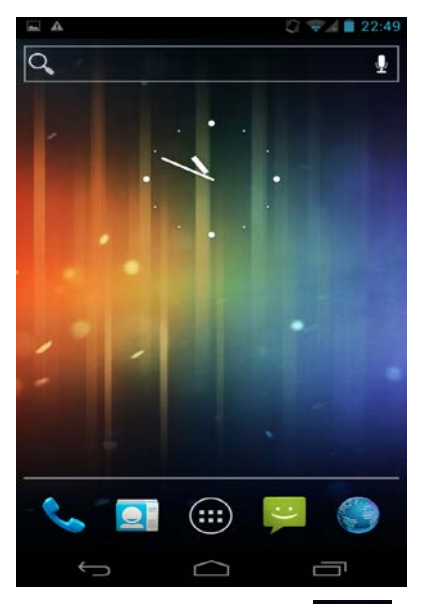

V rozhraní domovské stránky stlačte ikonu a otvorí sa hlavné rozhranie.

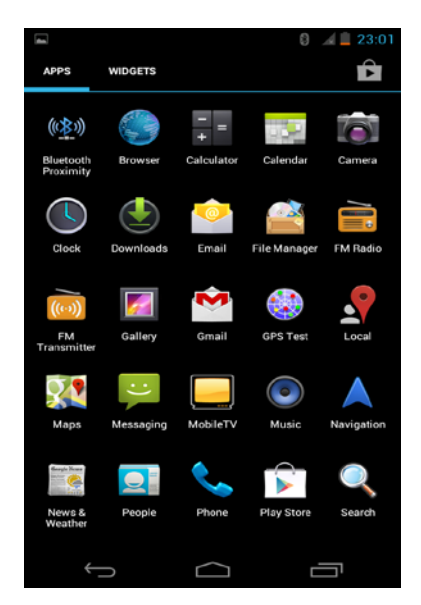

Vypnutie: Stlačením tlačidla napájania po dobu 2 sekúnd zobrazíte podponuku:

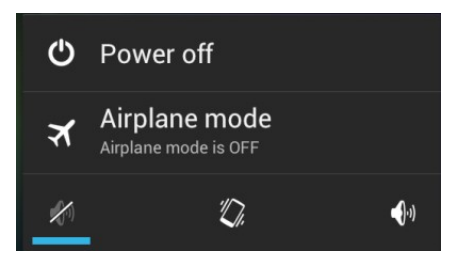

Stlačte tlačidlo pre vypnutie, zobrazí sa toto podmenu:

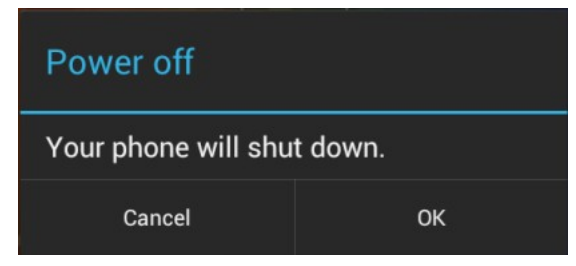

Klepnutím na OK zariadenie vypnete.

Režim Lietadlo zapnete klepnutím na ikonu Režim Lietadlo.

Klepnutím na ikonu Zapnete tichý režim.

Klepnutím na ikonu 🔯 zapnete vibrácie.

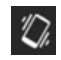

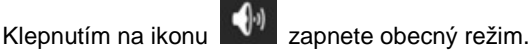

Úsporný režim a uzamknutie obrazovky: pri zapnutí zariadenia stlačte krátko tlačidlo napájania a zariadenie prejde do režimu spánku, obrazovka sa uzamkne a vypne; opätovným stlačením tlačidla napáiania obnovíte činnosť zariadenia.

Poznámka:

- V úspornom režimu, pri uzamknutej a vvpnutej obrazovke, sú 1. predchádzajúce operácie stále v činnosti, napr. prehrávanie hudby.
- 7. Ak sa akumulátor vybíja, objaví sa upozornenie, a pokiaľ nedôjde k nabíjaniu, zariadenie sa vypne. Pri nabíjaní ho zapnite až po piatich minútach.
- Pri nesprávnom vypnutí sa po reštarte spustí sken a obnova disku. 8. môže to trvať niekoľko minút.

# (2)Pripojenie k PC

Najskôr zapnite zariadenie a za pomoci USB kábla ho pripojte k počítaču. Zariadenie zobrazí rozhranie pripojenia USB, klepnite na "Turn on USB storage" (zapnúť USB úložisko), zariadenie sa pripojí k počítaču a môžete pristúpiť k prenosu dát.

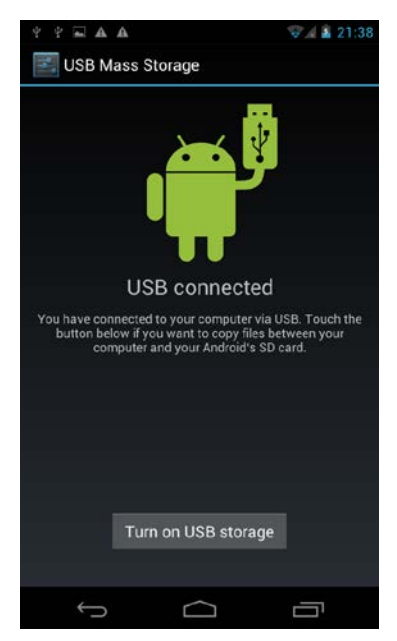

Poznámka: po pripojení k počítaču, na domovskej stránke, môžete

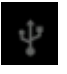

smerom nahor vyvolať menu

držaním a potiahnutím ikony pripojenia USB.

# (3) Micro SD card and storage

a. Pokiaľ je zariadenie pripojené, PC zobrazí dva vymeniteľné disky, jedným je zabudovaná pamäť zariadenia, druhým je micro SD karta. V správcovi súborov klepnite na súbor SD kartu, zobrazí sa rozhranie Micro SD.

1. Súbor otvoríte klepnutím na neho;

2. Správa súborov: klepnutím a držaním súboru po dobu 2 sekúnd vyvoláte podmenu: Kopírovanie, Zmazanie, Vloženie, Premenovanie, Odoslať, Zrušiť.

Poznámka: a. zariadenie podporuje Micro SD karty.

b. Vloženie a vybratie Micro SD karty

Vloženie: Držte kartu kovovými konektormi nahor (zobrazenie orientácie zariadenia je ukázané vyššie), vložte ju do slotu a zatlačte na miesto.

Vybratie: V rozhraní "Setings" (nastavenie) klepnite na "Unmount storage" (odobrať úložisko), následne jemne zatlačte na Micro SD kartu a môžete ju bezpečne vybrať.

# (4) karta SIM

# Vloženie karty SIM a používanie 2G/3G

- 1. vypnete Wi-Fi;
- 2. vypnete zariadenie;

 vložte kartu SIM do slotu v správnom smere (kovovými kontaktmi SIM karty nadol), potom zariadenie zapnete;

4. vyčkajte než sa objaví signál

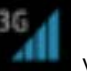

v hornej časti obrazovky,

. zadaite telefónne

následne v hlavnom rozhraní klepnite na ikonu

٩.

ho vytočte, zariadenie podporuje 2G/3G

číslo a klepnutím na hovory a internet.

### b. vybratie karty SIM

- 1. vypnite zariadenie.
- 2. na SIM kartu jemne zatlačte, vyskočí sama.

Poznámka:

- Aby ste zabránili poškodeniu karty SIM, vkladajte ich a vyberajte pri vypnutom zariadení.
- 2. Kartu SIM vkladajte v správnom smere, zabránite tak jej

poškodeniu.

3. Dáta na karte SIM pravidelne zálohujte.

### (5) Správa batérie a nabíjania

 a. Pre nabíjanie používajte priloženú nabíjačku, po nabíjaní ju odpojte.

**b.** Pri nabíjaní úplne vybitého zariadenia potrvá najmenej 5 minút, než zariadenie bude možné zapnúť.

c. K nabíjaniu nepoužívajte nabíjačku silnejšie než 5V2A, v opačnom prípade hrozí poškodenie zariadenia.

# (6) Inštalácia a odinštalácia zariadenia

### Inštalácia aplikácií

1) Aplikáciu skopírujte do zariadenia alebo na Micro SD kartu.

② Otvorte správcu súborov, otvorte požadovanú aplikáciu, objaví sa inštalačné rozhranie.

③ Klepnutím na "Install" zahájite inštaláciu.

④ Po dokončení inštalácie sa vráťte do hlavného rozhrania, kde uvidíte nainštalované aplikácie.

Poznámka: V prípade, že aplikácia nie je stiahnutá priamo z Market(Google), objaví sa menu "Instal blocked" (inštalácia blokovaná), klepnite na "Settings" (nastavenia) a vypnete zabezpečenie, klepnite na "Unkonwn sources" (neznáme zdroje) a potom klepnite na "ok", vráťte sa do správcu súborov a dokončite inštaláciu.

Pokiaľ je aplikácie stiahnutá priamo z Market, aplikácia sa po inštalácii zobrazí v hlavnom rozhraní.

# (7) Popis ikon

| Ikona     | Popis              | Ikona    | Popis                     |
|-----------|--------------------|----------|---------------------------|
| :::       | Prechod na hlavné  | Ĵ        | Kláves Späť               |
|           | rozhranie          |          |                           |
| $\frown$  | Prechod na         |          | Prechod na otvorené       |
|           | domovskú stránku   |          | okno                      |
| -         | Podmenu            | *Î7      | Zariadenie bolo pripojené |
| -         | Ŷ                  |          | k počítaču                |
| 1         | Odobranie Micro SD | 7        | Prehrávanie hudby         |
|           | karty neprebehlo   | <u> </u> |                           |
|           | bezpečne           |          |                           |
| (t-       | WIFI pripojené     | ۶        | Nabíjanie                 |
| <b>\$</b> | Telefónny hovor    |          | Ľudia                     |
| 3G        | signál karty SIM   | :)       | Správy                    |
| At Hans   | Prehliadač         |          |                           |

# 4. Pokyny na použitie

# (1) Hlavné rozhranie

V hlavnom rozhraní môžete spravovať aplikácie a widgety.

Správa aplikácií: Po dobu 3 sekúnd stlačte, ikona sa skopíruje na hlavnú domovskú stránku;

Zmazanie ikon: na domovskej stránke stlačte po dobu 3 sekúnd, objaví sa modrý rámček, ikonu posuňte na ikonu odpadkového koša

🗙 , až ikona sčervená, je vymazanie dokončené.

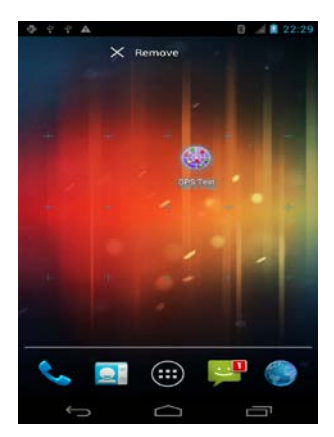

V rozhraní domovskej stránky stlačte na dobu 2 sekúnd, objaví sa podmenu nastavenia pozadia.

# (2) Prehliadač

Po úspešnom pripojení Wi-Fi klepnite na ikonu 🚺 alebo ikonu

v hlavnom rozhraní, viď nižšie.

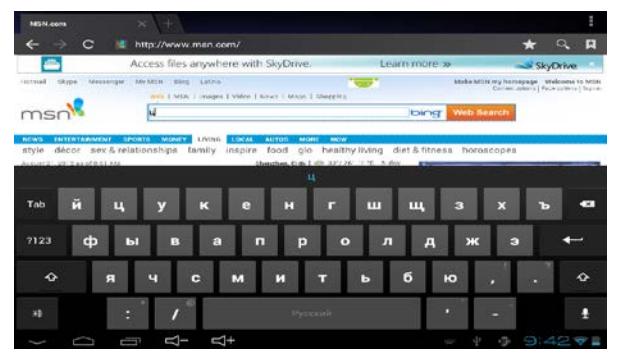

Klepnite na "input column", objaví sa softwérová klávesnica,

zadajte URL, a klepnite na klávesu enter **L**, pripojíte sa na internet.

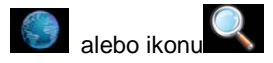

# (3) Kamera

V hlavnom rozhraní klepnite na ikonu i , otvoríte rozhranie kamery,

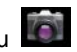

viď nižšie

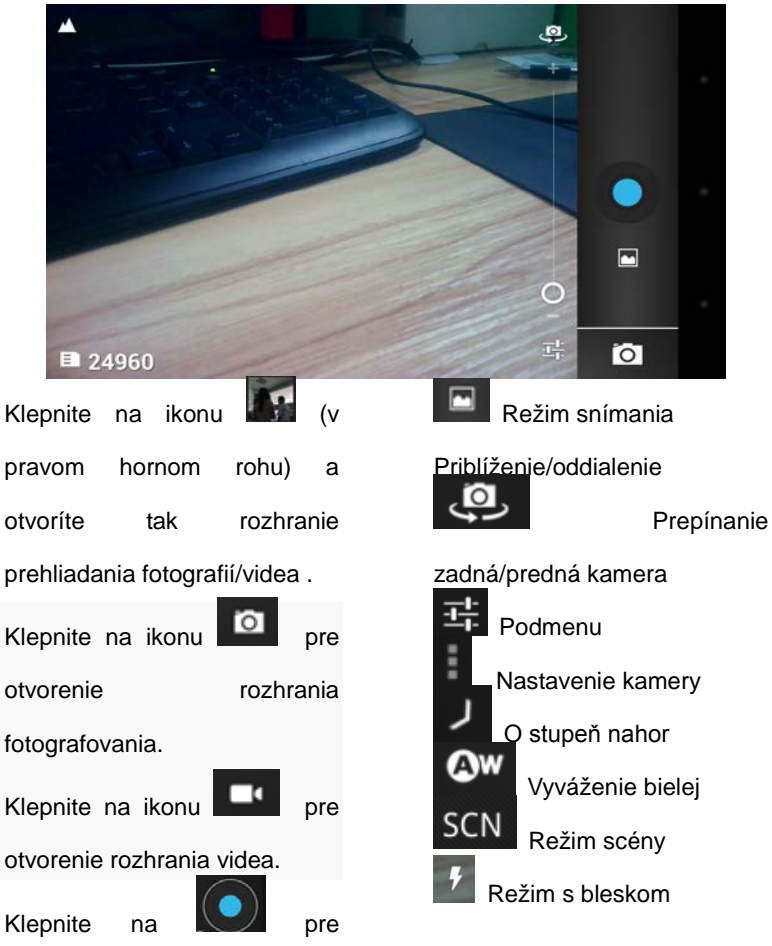

fotografovanie.

Poznámka: prezerať fotografie/video možno aj z video prehrávača.

# (4) Video

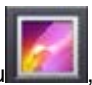

otvorí sa zoznam V hlavnom rozhraní klepnite na ikonu videí, klepnutím vybrané video prehráte.

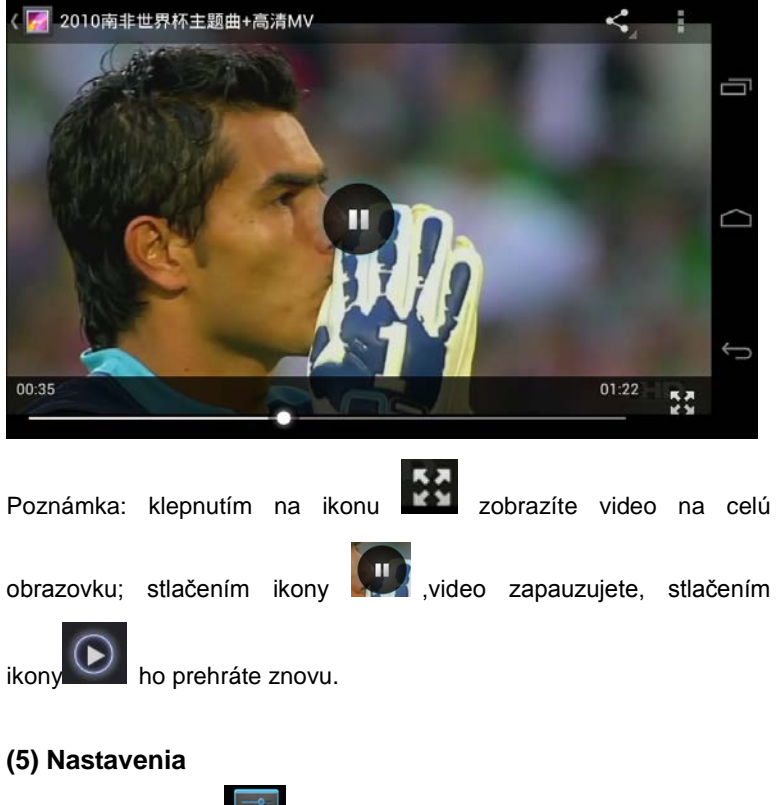

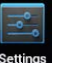

Klepnutím na ikonu Settings otvorte rozhranie nastavení

#### Wi-Fi

**a.** Klepnutím na "Wi-Fi", východiskovým stavom je vypnutá Wifi, klepnite na pravú stranu lišty OFF , Wi-fi sa automaticky zapne a zobrazí , potom klepnite na wi-Fi zariadenie automaticky vyhľadá dostupné Wi-Fi siete.

b. Zvoľte Wi-Fi, ku ktorej sa chcete pripojiť, zadajte heslo, po tom sa

pripojíte a zobrazí sa ikona

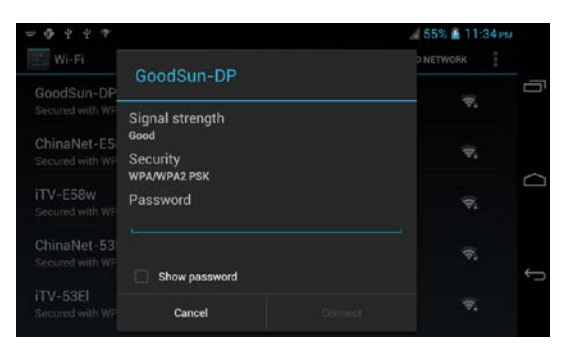

### Bluetooth

**a.** Klepnutím na "Bluetooth", východiskovým stavom je vypnuté BLUETOOTH , klepnite na pravú stranu lišty OFF BLUETOOTH sa automaticky zapne a zobrazí klepnite na Bluetooth zariadenie automaticky vyhľadá dostupné BLUETOOTH zariadenie.

**b.** Zvoľte zariadenie, ku ktorému sa chcete pripojiť, zadajte heslo, po tom sa pripojíte a zobrazí sa ikona

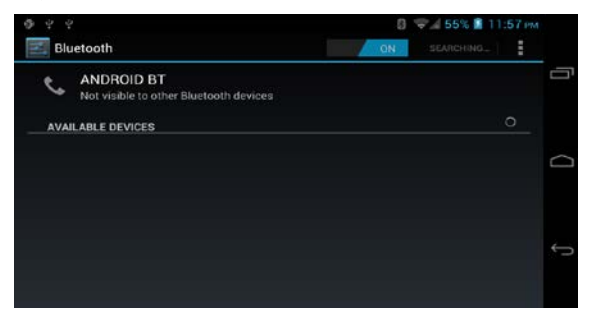

### Audio profily

V tomto rozhraní môžete prednastaviť profily, ako sú Všeobecné, Ticho, Schôdzka, Vonku.

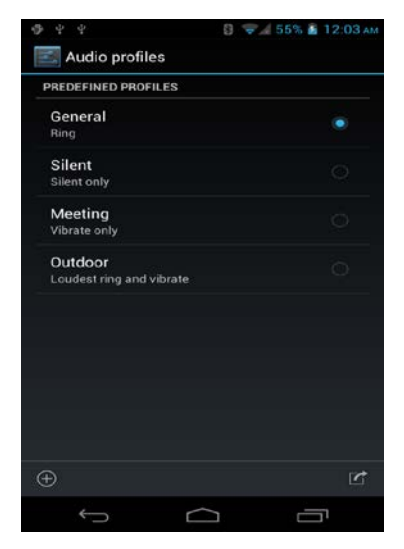

### Displej

Klepnite na Displej, nastavte Jas, Obrazovku, Pozadie, Tému, Spánok, Veľkosť písma atď.

### Úložisko

Zobrazí interné a externé úložisko, klepnite na "Unmount Storage" (odobrať úložisko) a potom vyberte Micro SD kartu.

### Akumulátor

Toto rozhranie zobrazí stav nabitia akumulátora v percentách a percentuálnu spotrebu energie každej časti tabletu.

### Aplikácie

Tu môžete odinštalovať aplikácie v rozhraní STIAHNUTÉ, inštalovať aplikácie v rozhraní úložisko telefónu, zastaviť beh aplikácií apod.

#### Miesto prístupu

Zodpovedá zvoleným pokynom zariadenia.

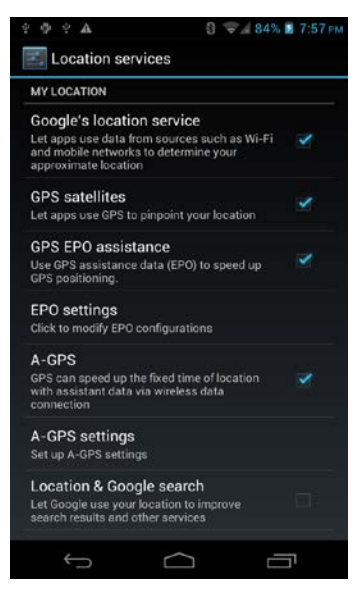

#### Zabezpečenie

Nastavenie zabezpečenia.

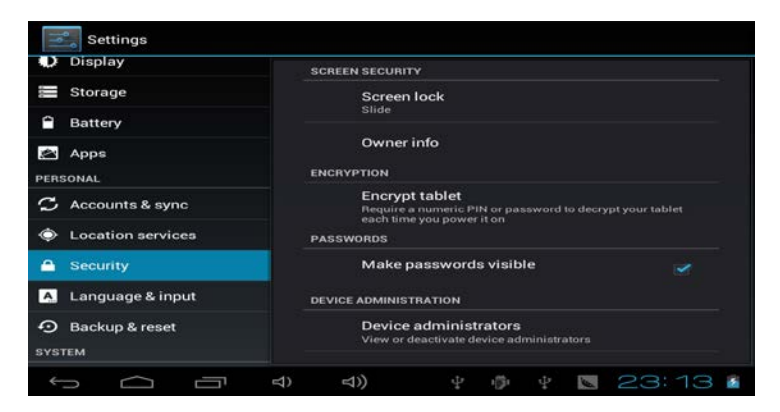

### Jazyk a písanie

Nastaví jazyk a klávesnicu.

### Záloha a obnovenie

Záloha dát a výrobné dáta, obnova nastavení.

Poznámka: pred obnovením výrobného nastavenia svoje dáta zálohujte.

#### Dátum a čas

Nastaví dátum, čas, časové pásmo, hodinový formát, formát dátumu.

Pokiaľ chcete dátum a čas nastaviť ručne, vyberte voľbu OFF v menu automatický dátum a čas.

### Plánované zapnutie/vypnutie

Nastavte čas zapnutia a čas vypnutia, zariadenie bude tieto činnosti vykonávať v stanovenú dobu.

### Uľahčenie

Klepnite na uľahčenie, zvoľte obsah, objaví sa ikona

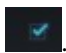

| $\varphi \oplus \varphi \Rightarrow \varphi \Rightarrow \mathbf{A}$ | 84% 🖬 20:37 |        |
|---------------------------------------------------------------------|-------------|--------|
| Ccessibility                                                        |             |        |
| SYSTEM                                                              |             |        |
| Large text                                                          |             |        |
| Power button ends call                                              |             | $\Box$ |
| Auto-rotate screen                                                  |             |        |
| Speak passwords                                                     |             | ţ      |
| Touch & hold delay                                                  |             |        |

### O tablete

Zobrazí informácie o zariadení.

| 4 \$ \$ \$ \$ <b>A</b>         | 88% 🚺 21:13 |   |
|--------------------------------|-------------|---|
| 🗾 About phone                  |             |   |
| System updates                 | ć           | 7 |
| Check system update on server  |             |   |
| Software updates               |             |   |
| Check for new version software |             | ~ |
| Status                         | E           |   |
| Phone number, signal, etc.     |             |   |
| Legal information              |             |   |
| Model number                   |             |   |
| Gosund GS735                   |             |   |
|                                |             |   |

# 7. Riešenie problémov

### (1) Zariadenie nemožno zapnúť

- a. Presvedčte sa, že je akumulátor nabitý.
- b. Nabite ho, a skúste znovu
- c. Resetujte zariadenie a zapnite ho

 d. Pokiaľ zariadenie nemožno zapnúť ani po piatich minútach nabíjania, kontaktujte dodávateľa.

### (2) V slúchadlách nepočuť zvuk

a. Presvedčte sa, že nie je zvuk stlmený.

**b.** Presvedčte sa, že hudobný súbor nie je poškodený. Skúste prehrať inú hudbu, pokiať je súbor poškodený, budete počuť silný zvuk.
# Manual de utilizare Romana

Solution7III

Va multumim ca ati cumparat acest produs. Sub indrumarea acestui manual, puteti folosi acest obiect in mod corect. Va rugam sa cititi manualul cu atentie inainte de a folosi produsul pentru a-l utiliza corect si in siguranta.

- Va rugam sa nu il folositi in medii cu temperatura ridicata, cu umididate sau in locuri cu mult praf.
- Va rugam sa nu il folositi la temperaturi ridicate, in special vara. Nu lasati dispozitivul in masina cu geamurile inchise.
- Evitati caderea si lovirea dispozitivului. Nu zguduiti puternic ecranul, putand cauza anomalii ecranului sau daune.
- Va rugam sa setati volumul potrivit. Daca volumul este prea ridicat si va afecteaza, va rugam sa il dati mai incet sau opriti-l.
- Va rugam sa il incarcati in urmatoarele conditii:
- M. Pictogramele bateriei afiseaza "baterie slaba"
- N. Sistemul se inchide automat, il reporniti si se va inchide curand.
- O. Butoanele de operare nu raspund.
- P. Aparatul arata in coltul din dreapta sus pictograme rosii.
- Atunci cand dispozitivul incarca sau descarca fisiere, va rugam sa nu il deconectati, existand riscul sa apara erori ale aplicatiei.
- Pentru daunele produsului, reparatia de catre utilizator sau alte cauze ale stergerii memoriei, compania nu va fi raspunzatoare. Va rugam sa urmati instructiunile manualului de utilizare pentru operarea standardizata asupra produsului.
- Nu dezasamblati produsul, nu utilizati alcool, diluant sau benzen pentru a curata produsul.
- Nu folositi aparatul in niciun loc unde este interzisa utilizarea echipamentelor electronice (precum intr-un avion)
- Va rugam sa nu folositi Tableta PC atunci cand conduceti sau mergeti pe strada.
- USB poate fi folosit doar pentru transmiterea de date.

Compania isi rezerva dreptul pentru imbunatatirea produsului, specificatiile produsului si design-ul. Informatia este subiect al schimbarii fara notificare prealabila.

(Aceasta tableta nu are o functie de rezistenta la apa)

**(Nota)** Toate imaginile din acest manual sunt doar pentru referinta. Specificatiile produsului si design-ul au unele modificari. Informatia este subiect al schimbarii fara notificare prealabila.

# Introducerea dispozitivului

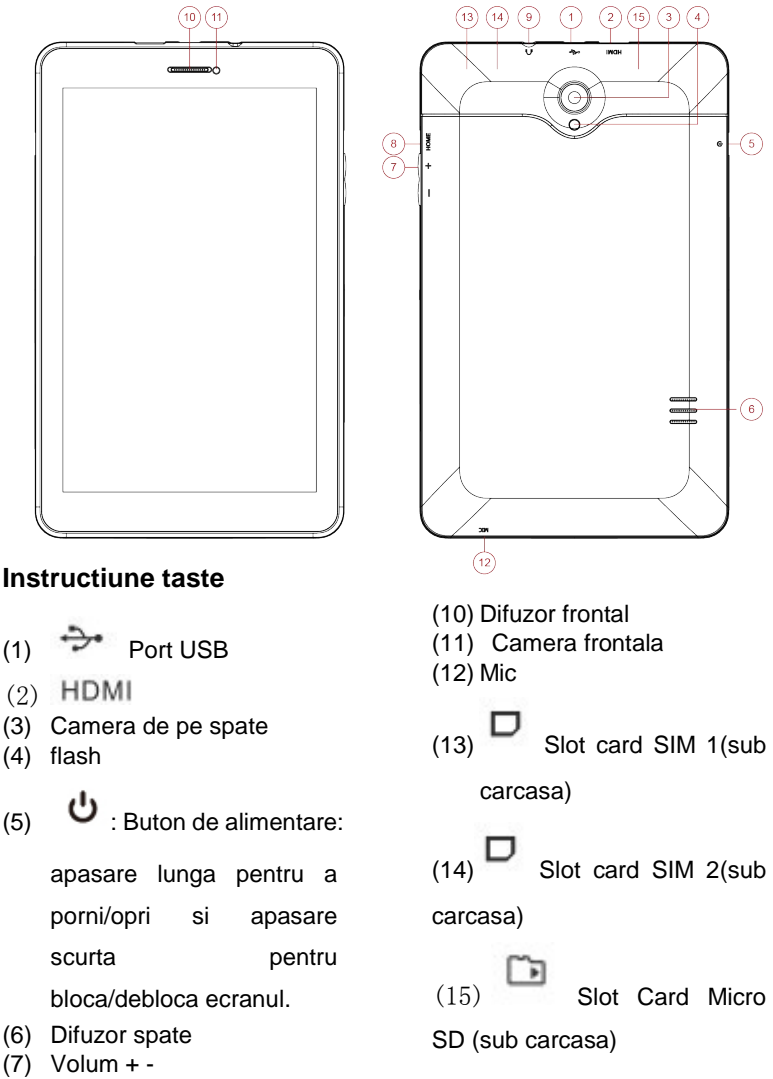

- (8) Acasa
- (9) Port casca

# Pregatire pentru utilizare

Nu rootati tableta. In caz contrar, ar putea fi produsa o defectiune si nu va mai putea fi restaurata. Garantia se pierde pentru tableta rootata!

(1) Boot si inchidere

Boot: Apasare lunga a butonului de alimentare si sistemul va i ntra in starea de Android boot.

Ecranul se va inchide la inceput si este nevoie sa apasati si sa ti

neti apasat pictograma

pentru a debloca. Atunci cand ajun

dispozitivul se va debloca auto

geti in pozitia pictogramei mat precum mai jos:

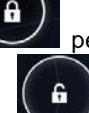

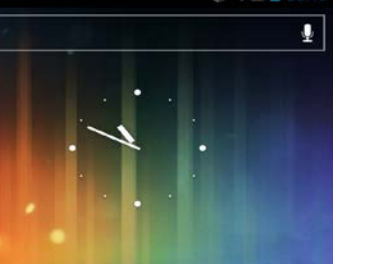

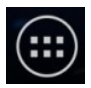

Dupa ce intrati in interfata pagina de start apasati pictograma pentru a intra in interfata principala.

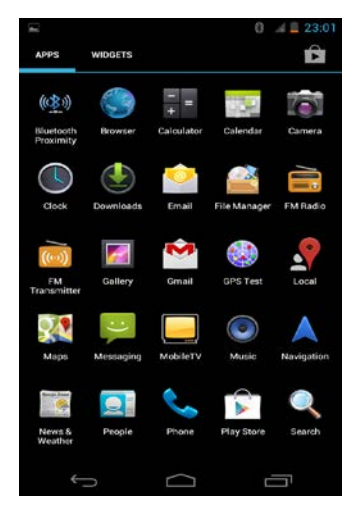

Oprire: Apasare lunga a butonului de alimentare, aproximativ 2 secunde pentru a afisa sub-meniul:

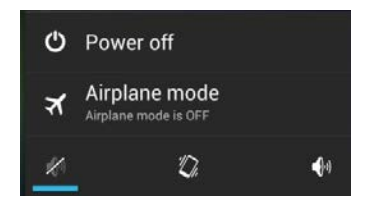

Apasati bara de Oprire si dispozitivul va afisa un sub-meniu precum mai jos: .

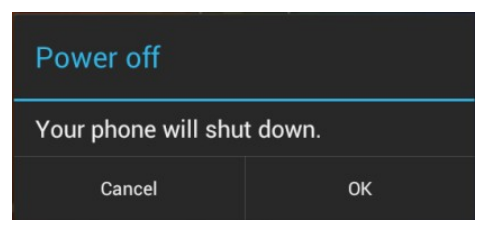

Apasati usor pe pictograma OK si dispozitivul se va opri.

Faceti click pe bara Avion si dispozitivul va intra in modul Avion.

Click pictograma si dispozitivul va intra in modul Silentios.

Click pictograma Si dispozitivul va intra in modul de Intalnire, doar vibratii.

Click pictograma si dispozitivul va intra in modul General.

Modul de economisire a energiei si blocarea ecranului: In starea de boot, apasati scurt butonul de alimentare si sistemul va intra in modul de economisire energie. In acest moment ecranul este blocat si negru: apasare scurta din nou a butonului de alimentare si sistemul va fi luminos.

Nota:

- 1. In modul de economisire energie, in starea de blocare si ecran negru, operatiunea anterioara va continua sa functioneze, precum muzica.
- Atunci cand bateria este slaba, dispozitivul va avea o alarma 9. continua. Daca nu va fi incarcat se va opri automa. Va rugam sa il reporniti dupa 5 minute.
- 10. Oprirea incorecta a dispozitivului: restartarea va scana si va restaura disk-ul. Poate dura mai mult pana va intra in sistem.

# (2) Conectarea la PC

Prima oara, porniti aparatul; apoi utilizati cablul USB pentru a conecta computer-ul; dispozitivul va intra automat in interfata de conectare USB. Click optiunea "Porniti USB de stocare" si dispozitivul se va conecta la computer. Astfel, puteti accesa transmiterea de date.

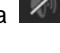

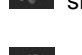

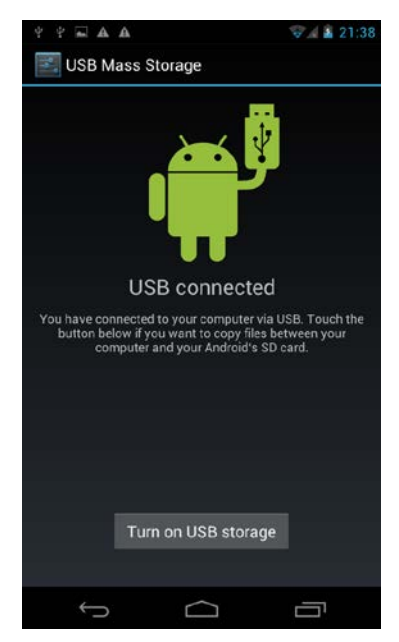

Nota: dupa ce dispozitivul s-a conectat la computer, la pagina de

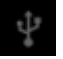

start, puteti tine si sa trageti pictograma in sus pentru afisarea meniului de conectare USB.

# (3) Card Micro SD si stocarea

a. Atunci cand dispozitivul este conectat la PC, vor aparea doua disk-uri detasabile, unul este disk-ul de memorie interna a dispozitivului, iar celalalt este cardul SD.

In File Manager, click pe fisierul din cardul SD pentru a intra in interfata Micro SD

- 1. Deschiderea fisierelor: click pe fisier pentru a-l deschide;
- 2. Administrarea fisierelor: click si mentineti fisierul aproximativ 2 secunde si un sub-meniu va fi afisat: Copiere, Stergere, Muta, Lipeste,

Redenumeste, Trimite, Anulare.

Nota: a.Dispozitivul suporta doar card Micro SD.

b. Introduceti si indepartati cardul Micro SD.

Introducerea: Tineti partea cu pinii metalici ai cardului Micro SD in sus (directia este spre display-ul dispozitivului ca mai sus). Puneti cardul Micro SD in slotul de card Micro SD si fixati-l.

Indepartati: in interfata "setari", intrati in interfata "Stocare" pentru a face click pe optiunea "Unmount storage". Apoi apasati usor cardul Micro SD si cardul ca sari afara. Apoi il veti putea indeparta in siguranta.

# (4) Card SIM Introduceti cardul SIM si utilizati 2G/3G

1. inchideti Wi-Fi:

2. opriti dispozitivul:

3. puneti cartela SIM in slotul pentru card SIM in directia corecta(partea cu pinii de metal a cardului Micro SD in jos), apoi porniti dispozitivul;

4. asteptati semnalul cartelei SIM

care va aparea sus pe

display, apoi in interfata principala, click pictograma

pentru a suna. Dispozitivul numarul de telefon si faceti click pe suporta apel si Internet 2G/3G.

# b. Scoateti cardul SIM

1.opriti dispozitivul.

2. Apasati usor cardul SIM pentru a sari afara.

Nota:

1. Pentru a proteja cardul SIM, va rugam sa introduceti/scoateti cardul SIM in starea de "oprit".

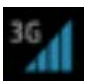

introduceti

2. Va rugam sa puneti cardul SIM in directia corecta pentru a evita daune asupra cardului SIM.

3. Pentru a proteja datele de pe cardul SIM, va rugam sa faceti un backup de date al cardului SIM.

# (5) Administrarea bateriei si reincarcarea

**a.** Va rugam sa utilizati incarcatorul furnizat si scoateti incarcatorul dupa ce ati terminat.

**b.** Atunci cand bateria nu are putere, incarcati bateria cel putin 5 minute si apoi porniti.

**c.** Va rugam sa nu utilizati incarcator mai mare de 5V2A pentru a incarca deoarece va provoca daune aparatului.

# (6) Instalati si dezinstalati aplicatiile

#### Instalati aplicatii

① Copiati aplicatia pe dispozitiv sau pe cardul Micro SD.

② Intrati in Administratorul de fisiere, gasiti si deschideti aplicatia pe care doriti sa o instalati si interfata instalarii va fi afisata.

③ Click "Instalati" pentru a instala.

④ Dupa instalare reveniti la interfata principala, si puteti vedea aplicatia instalata.

Remarca: daca aplicatia nu este descarcata direct de pe Market(Google), meniul "Instalare blocata" va fi afisat. Click "Setari" si se va opri interfata de securitate, click "Surse necunoscute" si apoi click "ok". Reveniti la Administratorul de fisiere pentru a instala aplicatia.

Daca descarcati direct de pe Market, aplicatia va aparea pe interfata principala dupa descarcare.

# (7) Pictograme - instructiuni

| Icoana    | Instructiune          | Icoana | Instructiune           |
|-----------|-----------------------|--------|------------------------|
| :::       | Revenire la interfata | Ĵ      | Tasta de revenire      |
|           | principala            |        |                        |
| $\frown$  | Inapoi la pagina de   |        | Inapoi la fereastra pe |
|           | start.                |        | care am deschis-o      |
| -         | Submeniu              | t).    | Dispozitivul a fost    |
| -         |                       | 7      | conectat la computer   |
| 10111     | Indepartarea Micro    |        | Redare muzica          |
| æ         | SD intr-un mod        |        |                        |
|           | nesigur               |        |                        |
|           | Conectare WIFI        | ۶      | Incarcare              |
| <b>S</b>  | Apel telefonic        |        | Contacte               |
| 3G        | Semnal cartela SIM    | ·:-    | Mesaje                 |
| it. Illus | Browser               |        |                        |

# 5. Utilizati instructiunile (1) Interfata principala

In interfata principala puteti administra aplicatiile si widget-urile. Administrati aplicatii: apsare lunga pe pictograme 3 secunde si pictograma se va copia pe pagina de start;

Stergeti pictograme: in pagina de start, apasati lung pictogramele 3 secunde si atunci cand apare cadrul albastru trageti pictograma in

Recycle Bin Este gata atunci cand pictograma devine rosie.

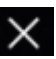

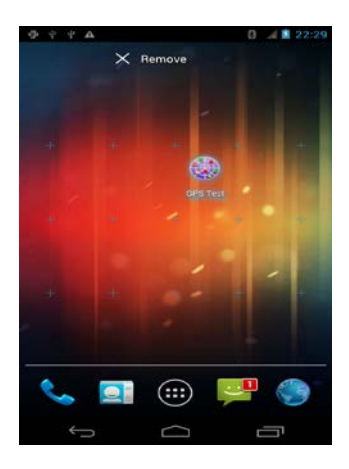

In interfata pagina de start apasati lung 2 secunde si sub-meniul va fi afisat pentru setarea imaginilor de fundal.

# (2) Browser

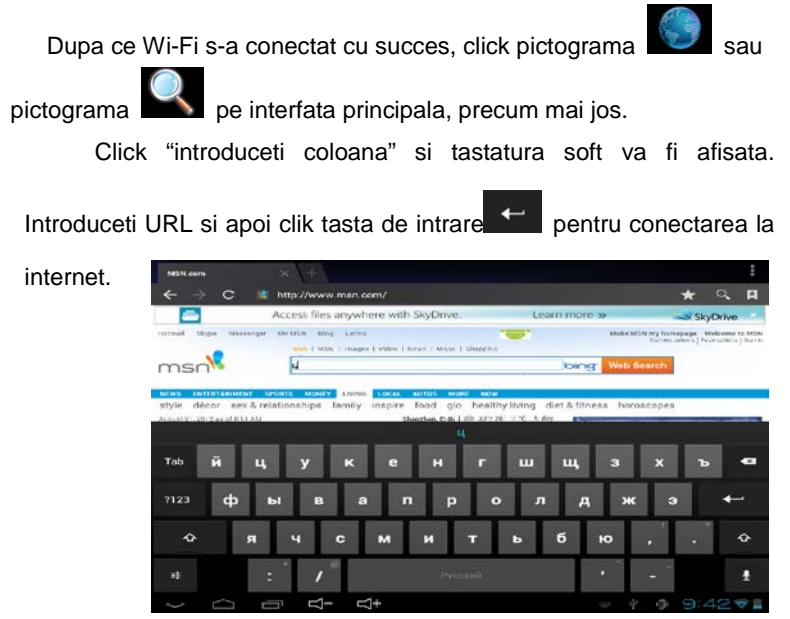

# (3) Camera

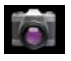

In interfata principala, click pentru a intra in interfata de camera,

precum mai jos:

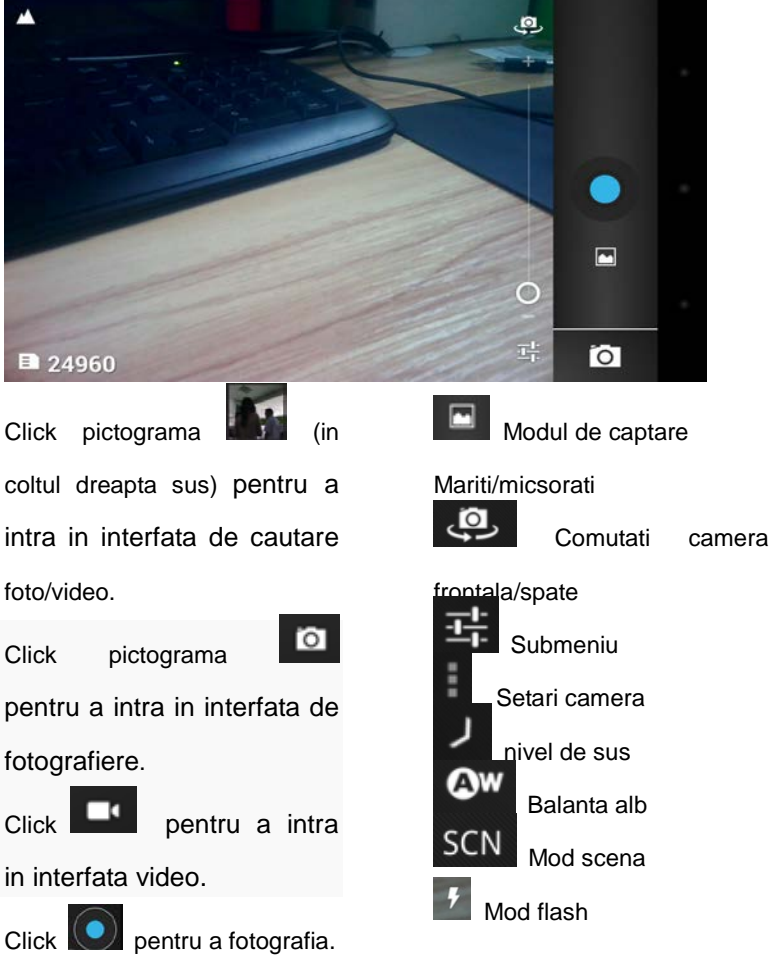

Nota: puteti cauta foto/video din player-ul video.

# (4) Video

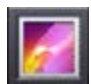

pentru a intra in

In interfata principala, click pictograma lista video si click pe fisierul video pentru a-l reda.

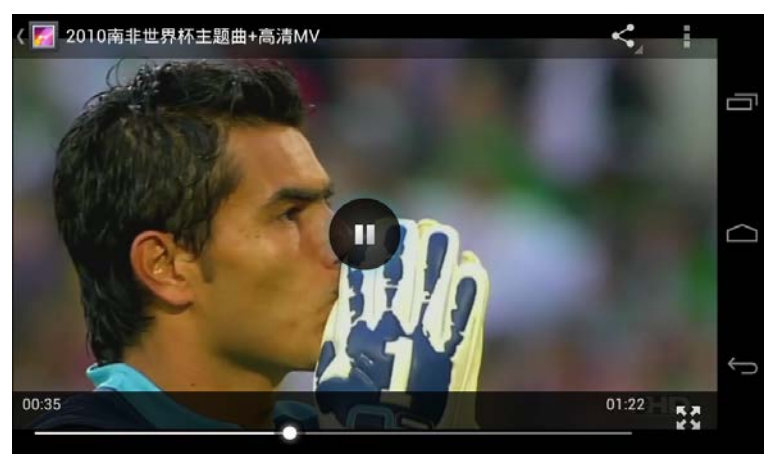

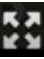

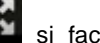

Nota: click pictograma is face ecranul in modul full; apasati

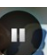

pictograma si clipul video va fi pus pe pauza. Apasati pictograma

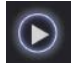

si clipul video va fi reluat.

# (5) Setari

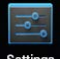

Click pictograma Settings pentru a intra in interfata de setari.

#### Wi-Fi

a.Click "Wi-Fi" pentru a intra in starea implicita. Wi-Fi este oprit. Click in partea dreapta a barei OFF Si "Wi-Fi" va porni automat si va arata "on" Apoi click Wi-Fi si dispozitivul va scana automat retelele wireless disponibile.

**b.** Alegeti numele Wi-Fi la care doriti sa va conectati si click pe coloana respectiva pentru a introduce parola. Se va conecta la internet si va fi

afisata pictograma

|                 |                          | 🚽 55% 📓 11:34 PM |        |
|-----------------|--------------------------|------------------|--------|
| Wi-Fi           | Considering DD           | D NETWORK        |        |
| GoodSun-DP      | GoodSun-DP               |                  |        |
|                 | Signal strength          |                  |        |
|                 | Good                     |                  |        |
|                 | Security<br>WPA/WPA2 PSK |                  | $\sim$ |
|                 | Password                 |                  |        |
|                 |                          |                  |        |
| ChinaNet-53     |                          |                  |        |
|                 | Show password            |                  |        |
| TECORED with WE | Cancel                   |                  |        |

# Bluetooth

a.Click "Blutooth" pentru a intra in starea implicita. BLUTOOTH este oprit. Click pe partea dreapta a barei OFF automat la "Wi-Fi" si va afisat

dispozitivul va scana automat dispzitivele Bluetooth disponibile.

**b.** Alegeti numele dispozitivului disponibil la care doriti sa va conectati si click pe coloana de introducere a parolei. Se va conecta dispozitivul si va fi afisata pictograma sus.

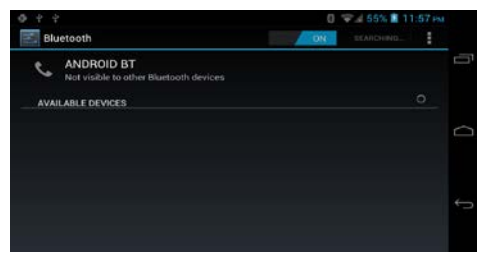

#### Profile audio

In aceasta interfata puteti sa predefiniti profilele ca General ,Silentios,

Intalnire, Exterior.

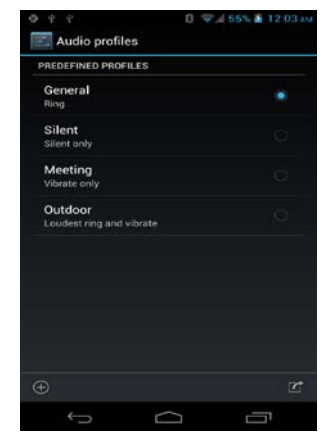

#### Display

Click Display si puteti seta Luminozitate, Ecran, Wallpaper, Tema, Sleep, Marime font etc.

#### Stocare

Arata stocarea interna si externa. Click optiunea "Unmount storage" si puteti indeparta cardul Micro SD in siguranta.

#### Baterie

Dupa ce intrari in aceasta interfata, va fi afisat procentajul bateriei si procentajul consumatorului de putere.

#### Apps

Puteti dezinstala aplicatii in interfata DOWNLOADED. Instalati aplicatiile in interfata Stocare telefon. Opriti aplicatiile in derulare in interfata starii de functionare.. Acces localizare Conform instructionilor dispozitivului pentru a alege.

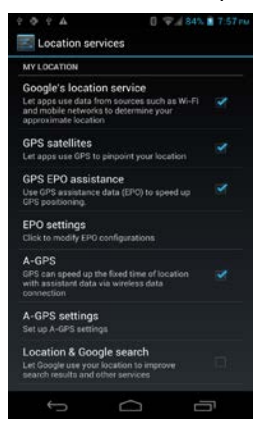

#### Securitate Configurare securitate.

| Orapitay           | SCREEN SECURITY                                                                                         |
|--------------------|----------------------------------------------------------------------------------------------------|
| Storage            | Screen lock                                                                                             |
| Battery            | State                                                                                                   |
| Apps               | Owner info                                                                                              |
| PERSONAL           | ЕНСПУРТІОН                                                                                              |
| 🗘 Accounts & sync  | Encrypt tablet<br>Require a numeric PIN or password to decrypt your tablet<br>each time you power it or |
| Location services  | PASSWORDS                                                                                               |
| Security           | Make passwords visible 🥪                                                                                |
| 🔺 Language & input | DEVICE ADMINISTRATION                                                                                   |
| Backup & reset     | Device administrators                                                                                   |

Limba si introducere Configurati limba si tastatura.

#### Backup si reset

Backup de date si datele de fabrica. Resetati setarile.

Nota: daca doriti sa resetati la setarile de fabrica, va rugam sa faceti un backup al datelor mai intai.

#### Data si ora

Setati ,ora, fusul orar, formatul orei , format data in aceasta interfata .Daca doriti sa setati data si ora, ar trebui sa alegeti optiunea OFF in automatizarea submeniului data si ora.

#### Program pornire/oprire

Intrari in aceasta interfata, setati timpul de pornire si timpul de oprire. Dispozitivul va porni sau se va inchide in functie de timpul setat.

#### Accesibilitate

Click pe accesibilitate, selectati continutul si apoi pictograma devine

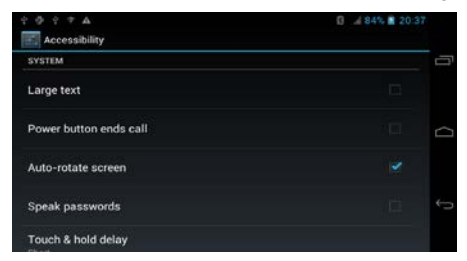

Despre tablet Aceasta interfata arata informatii despre dispozitiv.

| Υ Φ Υ Ψ Δ<br>About phone                           | 0 🖌 88% 📕 21:13 |
|----------------------------------------------------|-----------------|
| System updates<br>Check system update on server    |                 |
| Software updates<br>Check for new version software |                 |
| Status<br>Phone number, signal, etc.               | Q               |
| Legal information                                  |                 |
| Model number<br>Gosund GS735                       |                 |

# 8. Solutia problemei

# (1) Dispozitivul nu se poate deschide

- a. Verificati puterea bateriei
- b. Incarcati mai intai si apoi incercati inca o data
- c. Resetati si porniti dispozitivul

**d.** Daca nu se deschide dupa 5 minute de incarcare, va rugam sa contactati furnizorul.

# (2) Nu se poate auzi vocea in casti

a. Verificati volumul sa nu fie setat la zero

**b.** Verificati fisierul muzical, poate fi defect. Incercati sa redati alta muzica. Daca fisierul este defect poate duce la zgomot puternic..

# Használati útmutató Magyar

Solution7III

Köszönjük, hogy megvásárolta termékünket. Kérjük, hogy a készüléket az alábbi útmutató szerint üzemeltesse. Kérjük, a helyes és biztonságos használat érdekében, figyelmesen olvassa végig a jelen használati útmutatóban foglaltakat.

- Kérjük, ne tegye magas hőmérsékletű, poros, nedves helyre.
- Kérjük, ne tegye magas hőmérsékletű, különösen napfényes helyre, mint például szélvédő.
- Ne ejtse le vagy üsse meg a készüléket. A készülék remegése a képernyő rendellen működését okozhatja.
- Kérjük, mindig ügyeljen a megfelelő hangerőre, a túl magas hangerő fülzúgás okozhat, ilyenkor halkítsa le a készüléket.
- Kérjük, az alábbiak szerint töltse a készüléket:
- Q. Az energiát jelző ikonok azt jelzik, hogy már nincs energia.
- R. A rendszer automatikusan kikapcsol, indítás után újra leáll a készülék.
- S. A működtető gombok nem reagálnak.
- T. A készülék jobb felső sarkában lévő piros ikon megjelenik
- Letöltéskor, feltöltéskor vagy frissítéskor, kérjük hirtelen ne húzza ki a konnektorból a készüléket, mert alkalmazás hibákat okozhat.
- A készülék sérüléséből, felhasználó általi javításból vagy a memória bármilyen okból történő adatvesztésért a gyártó vállalat nem vállal felelősséget, kérjük használja a készülék az útmutatóban foglaltak szerint.
- Ne szerelje szét a készüléket és alkohollal, hígítóval és benzinnel ne törölje le a készüléket.
- Ne használja olyan helyen a készüléket, ahol az elektromos berendezések használata nem megengedett (pl. repülő).
- Kérjük, nem használja a Tablet Pc-t vezetéskor vagy utcán sétálás közben.
- Az USB csak adatforgalomra használatos.

A vállalat fenntartja magának a jogot, hogy a terméket, annak tulajdonságait előzetes bejelentés nélkül megváltoztassa.

(Ez a tablet nem vízálló!)

**[Megjegyzés]** Az ebben a használati útmutatóban szereplő összes kép referenciaként szolgál. A termék tulajdonságai illetve azzal kapcsolatos információk előzetes bejelentés nélkül változhatnak.

# Készülék bemutatása

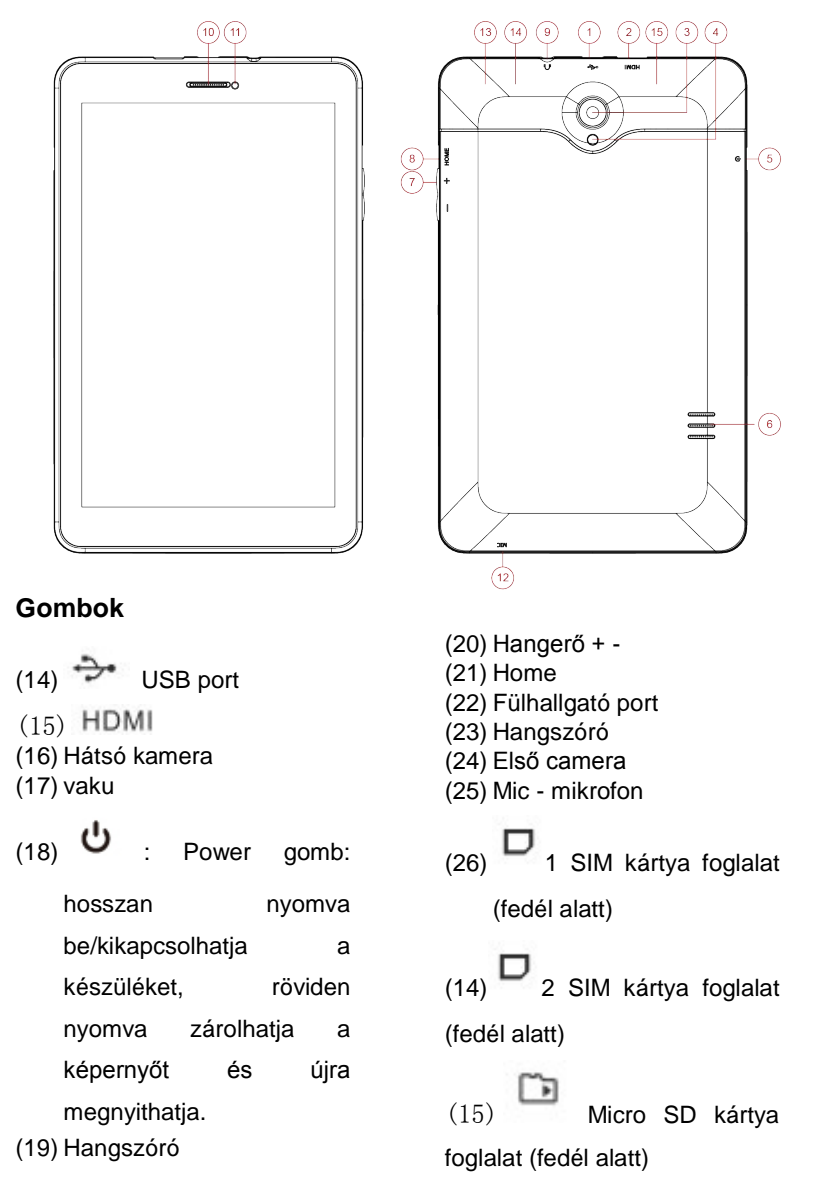

# Használat

Ne kódolja ki a tabletet. Különben hiba fog jelentkezni és nem lehet helyrehozni. A garancia nem érvényes a kikódolt tabletre!

(1) Indítás és leállítás

Indítás: Nyomja hossza a power gombot és a készülék elindul. Megjelenik a zárolt képernyő, nyomja meg és tartsa rajta az ujját a

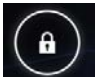

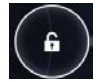

ikonon, majd húzza a pozícióba és a készülék au tomatikusan feloldja a képernyőzárat, lásd alább,

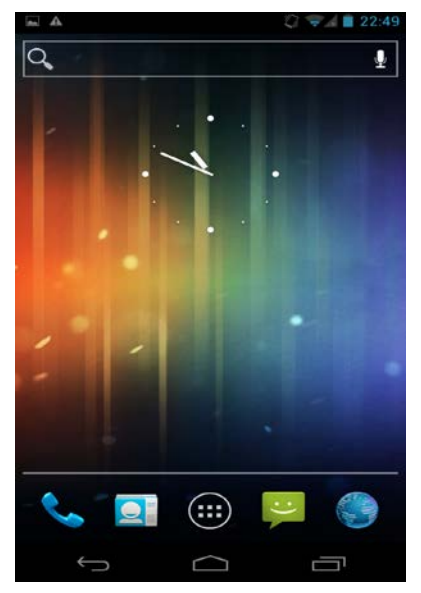

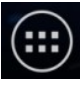

ikont és belép a

Majd belép a fenti képernyőre, nyomja meg az főfelületbe.

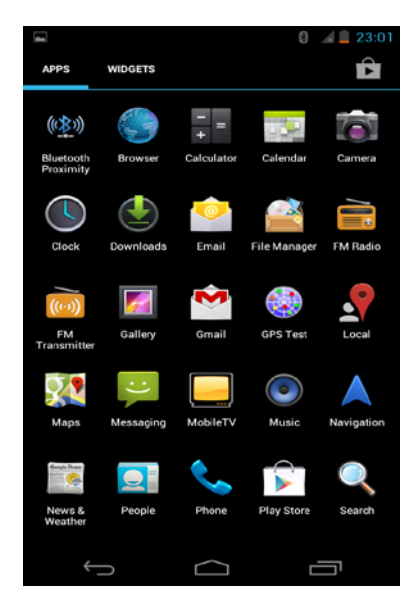

Leállítás: Nyomja hosszan (kb 2 másodpercig) a power gombot a megjelenik az alábbi menü:

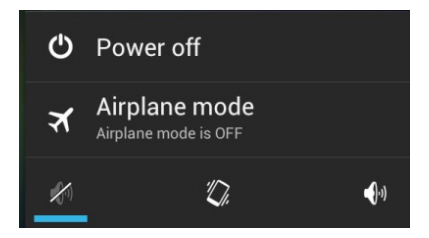

Nyomja meg a Power off (kikapcsolás) ikont és az alábbi almenü fog megjelenni:.

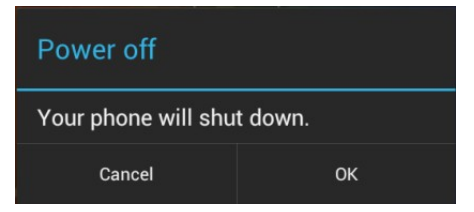

Klikkeljen az OK ikonra és a készülék le fog állni.

Klikkeljen az Airplane (repülő) üzemmódra és a készülék átvélt repülő üzemmódra.

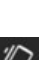

Klikkelien az készülék átvált Néma üzemmódra.

Klikkeljen az Kikonra és a készülék átvált Tárgyalás üzemmódra – csak vibrálni fog.

Klikkelien az ikonra és a készülék átvált Általános üzemmódra.

Energiatakarékos és képernyőzár mód: normál állapotban, nyomja meg röviden a power gombot és a készülék belép alvó (energiatakarékos módba) és a képernyő lezár és elsötétül. Nyomja meg úira power gombot és a képernyő úira világos lesz.

Megiegyzés:

- Energiatakarékos módban (képernyőzár és elsötétült képernyő) a 1. korábbi folyamatos tovább működnek, mint zenelejátszás.
- 11. Ha az akkumulátorszint alacsony a készülék folyamatosan felhívó üzenetek küld a felhasználónak, hogy a készülék hamarosan le fog állni és kérjük a készüléket tölteni.
- 12. Ha készüléket hirtelen kikapcsolja, újraindításkor a rendszer ellenőrzi önmagát és a lemezt, ez a folyamat eltarthat hosszabb ideig is, majd belép a normál módba a készülék.

# (2)Csatlakozás PC-hez

Először kapcsolja be a készüléket; másodszor használja a mellékelt USB kábelt a számítógéphez való csatlakozáshoz; harmadszor a készülék automatikusan belép az USB kapcsolati felületre, klikkeljen a "Turn on USB storage / USB háttértár bekapcsolása" opcióra és a

készülék csatlakozni fog a számítógéphez, így már adatokat másolhat, fogadhat stb.

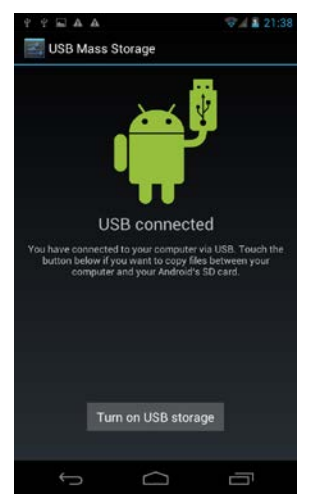

Megjegyzés: miután a készülék csatlakozott a PC-hez, a

főképernyőn az állapotsoron megjelenik az **element** ikon, klikkeljen rá és húzza fel az USB kapcsolati menü megjelenítéséhez.

# (3) Micro SD kártya és háttértár

a. Amikor csatlakoztatta a készüléket a számítógéphez, a PC-n megjelenik a kettő cserélhető lemez ikon, egyik a beépített memória a másik a micro SD kártya.

A File Manager (fájlkezelő) programban, klikkeljen az SD kártyára és belép az micro SD kártya tartalmába.

1. Fájlok megnyitása: klikkeljen az adott fájlra annak megnyitásához;

 2. Fájlok kezelése: klikkeljen rá és tartsa 2 másodpercig az ujját az adott fájlra és megjelenik egy almenü, amiben: Copy (másolás), Delete (törlés), Move (mozgatás), Paste (behelyezés), Rename (átnevezés), Send (küldés), Cancel (mégse). Megjegyzés:

a.ha a készülék támogatja a Micro SD kártyát.

b. Helvezze be és távolítsa el a Micro SD kártvát.

Behelyezés: tartsa a Micro SD kártya fém oldalát felfelé (jelzés a készüléken), majd helyezze be a Micro SD kártyát a Micro SD kártya foglalatba.

Eltávolítás: a "settings / beállítások" menüben, lépjen be a "Storage / háttértár" menübe majd klikkeljen a "Háttértár eltávolítása / Unmount storage" opcióra, majd nyomja meg finoman a Micro SD kártyát és kártya kiugrik a helyéről – így lehet biztonságosan eltávolítani a kártvát.

# (4) SIM kártya SIM kártva behelvezése és a 2G/3G használata

- 1. kapcsolja ki a Wi-Fi-t;
- 2. állítsa le a készüléket:

3. tegye be a helyesen SIM kártyát (fém oldalával lefelé) a SIM kártya foglalatba, maid indítsa úira a készüléket:

4. várion, maid a SIM kártva jele

részén, maid főfelületen klikkelien az

telefonszámot, maid klikkelien az

támogatja a 2G/3G hívásokat és az internetet.

# b. SIM kártya eltávolítása

- 1. kapcsolja ki a készüléket.
- 2. finoman nyomja meg a SIM kártyát, hogy kiugorjon.

megielenik a kijelző felső

ikonra és adia meg a

ikonra a híváshoz, a készülék

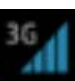

Megjegyzés:

 Hogy megvédje a SIM kártyát, kérjük kapcsolja ki a készüléket behelyezéskor/kivételkor.

2. Kérjük, hogy megjelelő irányban helyezze be a SIM kártyát a annak sérülésének elkerülése érdekében.

 A SIM kártyán lévő adatok megvédése érdekében, készítsen biztonsági mentést a SIM kártyán lévő adatokról.

# (5) Akkumulátor kezelés és újratöltés

a. Kérjük a mellékelt és hitelesített töltőt használja, a töltés végeztével húzza ki a konnektorból.

**b.** Ha kifogyott az elem (akkumulátor), töltés után 5 perccel lehet újra bekapcsolni a készüléket.

**c.** Kérjük, ne használjon 5V2A-nál nagyobb feszültségű töltőt töltéshez, mert a készülék megsérülhet.

# (6) Alkalmazások telepítés és törlése

#### Alkalmazások telepítése

1) Másolja az alkalmazást a készülékre vagy a Micro SD kártyára.

(2) Lépjen be a Files manager / Fájlkezelőbe, keresse meg és nyissa meg azt az alkalmazást, amelyet telepíteni szeretne, klikkeljen rá és megjelenik egy felugró ablak.

③ Klikkeljen az "Install / Telepítés" ikonra a telepítéshez.

④ A telepítés után, lépjen vissza a főfelületre és láthatja a telepített alkalmazás ikonját.

Megjegyzés: ha az alkalmazás nem közvetlenül a Market(Google)-ről lett letöltve a rendszer a "telepítés blokkolva / Install blocked" menü jelenik meg, klikkeljen a "Settings / Beállítások" menüre és a biztonság menüpont alatt válassza ki az "Unknown sources / Ismeretlen forrás" menüt, és klikkeljen az "ok" ikonra, majd visszalépve a File Manager-be telepítheti az alkalmazást.

Ha közvetlenül a Market-ből töltötte le az alkalmazást a telepítés minden gond nélkül végbemegy.

| . ,       |                     |              |                         |
|-----------|---------------------|--------------|-------------------------|
| lkon      | Funkciója           | lkon         | Funkciója               |
| :::       | Főfelületbe lépés   | Ĵ            | Vissza gomb             |
| $\langle$ | Home képernyőre     | ĺ            | Megnyitott alkalmazások |
|           | lépés               |              | miniatűr megjelenítése  |
|           | Almenü              | • <b>†</b> = | Készülék csatlakoztatva |
| :         |                     | )-           | a számítógéphez         |
|           | Micro SD kártya     | 1            | Zenelejátszó            |
|           | eltávolítása nem    | <u> </u>     |                         |
|           | biztonságos         |              |                         |
|           | WIFI csatlakoztatva | ۶            | Töltés                  |
| Ś         | Telefonhívás        |              | Emberek                 |
| 3G 📶      | SIM kártya          |              | Üzenet                  |
| -61       | jelerősség          |              |                         |
| A HIMAN   | Böngésző            |              |                         |

# (7) Ikonok bemutatása

# 6. Használati útmutató

# (1) Főképernyő/főfelület

Főképernyőn kezelheti az alkalmazásokat és a widgets-et.

Alkalmazások kezelése: tartsa 3 másodpercig nyomva az ikonon az

ujját és az alkalmazás parancsikonja megjelenik a főképernyőn. Ikonok törlése: főképernyőn nyomja 3 másodpercig az ikont majd

megjelenik egy kék keret, húzza az ikont a szemetesláda ikonra ha sikerült az ikon piros színű lesz..

A főképernyőn tartsa az ujját/érintőceruzáját 2 másodpercig és megjelenik a háttérkép menüje.

# (2) Böngésző / Browser

A sikeres Wi-Fi kapcsolat után, klikkeljen az 🧔 ikonra vagy az 🔍

ikonra a főképernyőn - lásd alább.

Klikkeljen a beviteli mezőre" és a billentyűzet megjelenik, ahol

megadhatja a kívánt weboldal címét, majd klikkeljen az ikonra.

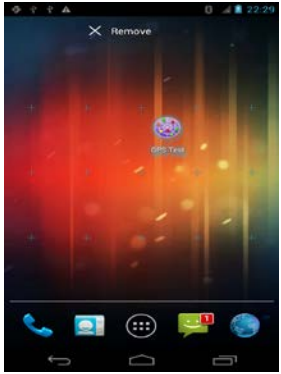

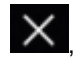

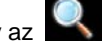

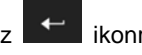

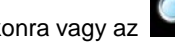

# (3) Kamera

Főképernyőn klikkeljen a ikonra fényképezőgép alkalmazás

megnyitásához,

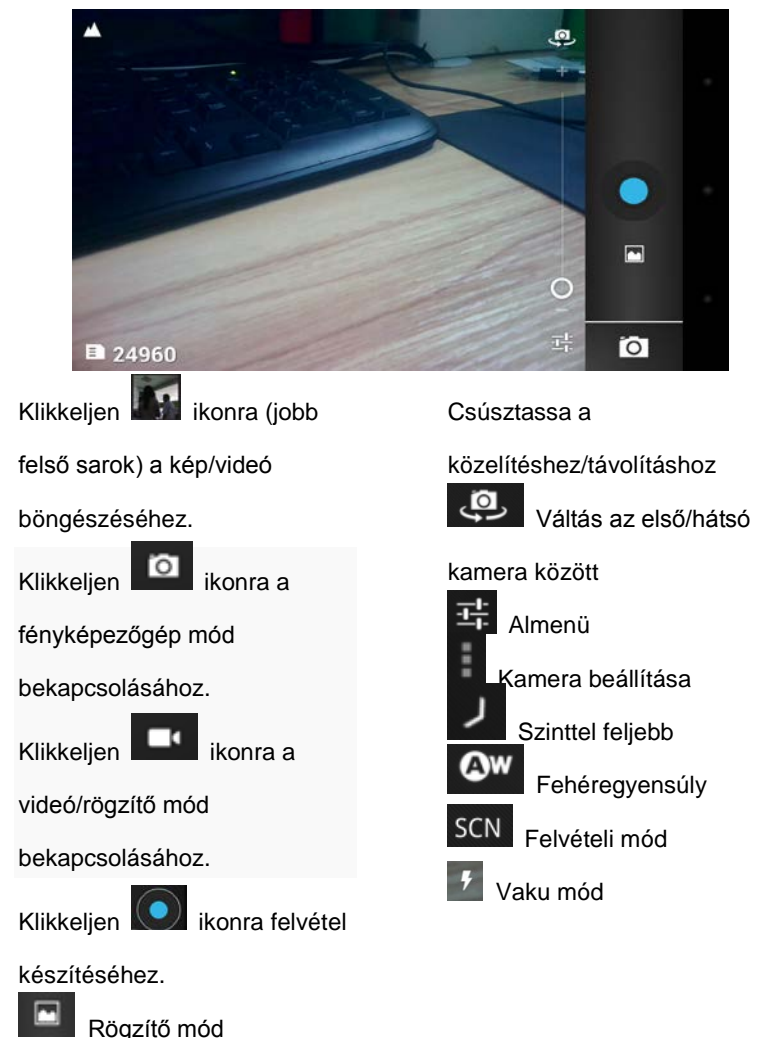

Megjegyzés:a videó lejátszóból is kikeresheti a filmeket, képeket. (4) Video

Főképernvőn klikkelien az ikonra a videó lista megnyitásához, klikkeljen a videó fájlra annak lejátszásához.

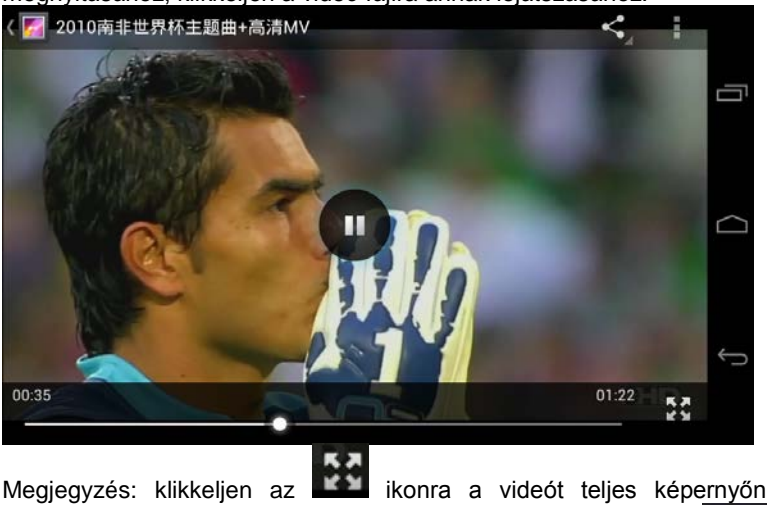

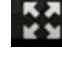

nézheti; klikkeljen a www ikonra a videó megállításához; az ikon megnyomásával folytathatja a videó lejátszását.

# (5) Beállítások / Settings

Klikkeljen az Settings ikonra a beállítások menübe való belépéshez.

#### Wi-Fi

a. Klikkeljen a "Wi-Fi" -re a gyári beállítások megtekintéséhez alapértelmezetten Wi-Fi ki van kapcsolva. klikkelien а az automatikusan ikon iobb oldalára és а Wi-Fi ON , majd klikkeljen a bekapcsolódik – lásd ikonra a készülék automatikusan keresi a Wi-Fi vezeték nélküli hálózatokat

**b.** Válassza ki annak a Wi-Fi hálózatnak a nevét, amelyhez csatlakozni szeretne, klikkeljen a beviteli mezőkre, adja meg a jelszót (ha szükséges) és csatlakozzon a hálózathoz. Az ikon felül a jelerősséget jelzi.

|                                                                                             |                                                   | <b>T</b>        |        |
|---------------------------------------------------------------------------------------------|---------------------------------------------------|-----------------|--------|
| 4444                                                                                        |                                                   | 🔏 55% 🛔 11:34 r | M.     |
|                                                                                             |                                                   | D NETWORK       |        |
| GoodSun-DP                                                                                  | soodSun-DP                                        |                 |        |
| Stortde Inter                                                                               | gnal strength                                     |                 |        |
| ChinaNet-E5                                                                                 | od                                                |                 |        |
| Secured With WI Secured WI                                                                  | ECUTITY<br>Pa/WPA2 PSK                            |                 | $\sim$ |
| TV-ES8W P                                                                                   | assword                                           | *               |        |
|                                                                                             |                                                   |                 |        |
| ChinaNet-53                                                                                 |                                                   |                 |        |
|                                                                                             | Show password                                     |                 |        |
|                                                                                             |                                                   |                 |        |
|                                                                                             | Cancel                                            |                 |        |
| ChinaNet-53<br>Second with We<br>ChinaNet-53<br>Second with We<br>TV-5381<br>Second with We | PA/WPA2 PSK<br>assword<br>Show password<br>Cancel |                 |        |

#### Bluetooth

a. Klikkeljen a "Blutooth" –re a gyári beállítások megtekintéséhez – alapértelmezetten a Blutooth ki van kapcsolva, klikkeljen az oFF ikon jobb oldalára és a Blutooth bekapcsolódik – lásd N, majd klikkeljen a ikonra a készülék automatikusan keresi a Bluetooth eszközöket.

**b.** Válassza ki annak az eszköznek a nevét, amellyel párosodni (rácsatlakozni) szeretne, klikkeljen a beviteli mezőkre, adja meg a jelszót (ha szükséges) és csatlakozzon a hálózathoz, csatlakozás után a képernyő felső részén megjelenik az \_\_\_\_ ikon.

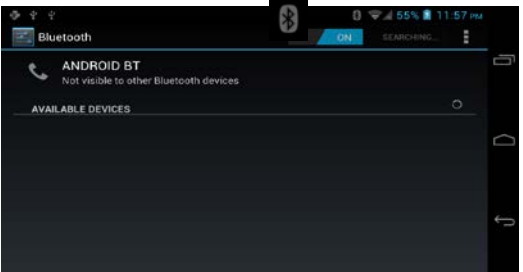

#### Audio profil

A főképernyőn definiálhatja a különböző profilokat, mint Általános, Néma, Tárgyalás, stb.

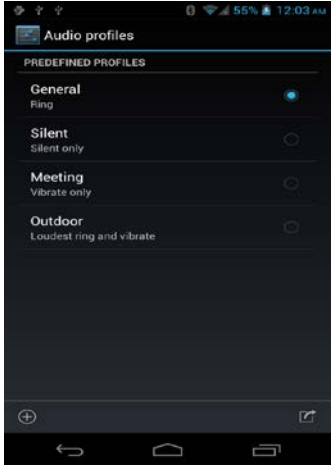

#### Kijelző / Display

Klikkeljen a Kijelző / Display menüre és beállíthatja a Fényerősséget, háttérképet, betűméretet stb.

#### Háttértár / Storage

Megmutatja a külső & belső háttértár információit, klikkeljen a "Háttértár eltávolítása / Unmount storage" opcióra és biztonságosan eltávolíthatja a Micro SD kártyát.

#### Akkumulátor / Battery

Ebben a menüpontba megnézheti az akkumulátor töltöttségét (%) és a tablet egyes részeinek áramfogyasztását.

#### Alkalmazások / Apps

A LETÖLTÖTT / DOWNLOADED felületen törölhet alkalmazások, a telefon memóriájában telepíthet alkalmazások, leállíthat futó alkalmazásokat stb.

#### Helyi kapcsolat / Location access

Készüléken lévő utasítások szerint válasszon.

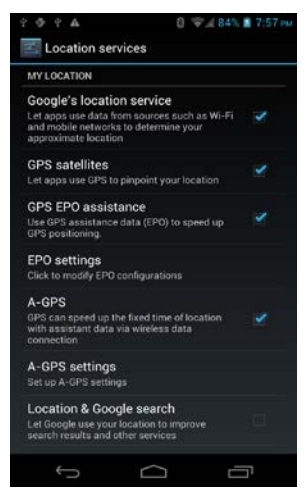

| settings Settings  |                                                                                                    |
|--------------------|----------------------------------------------------------------------------------------------------|
| 🕽 Display          | SCREEN SECURITY                                                                                         |
| Storage            | Screen lock                                                                                             |
| Battery            | Slide                                                                                                   |
| 🗠 Apps             | Owner info                                                                                              |
| ERSONAL            | ENCRYPTION                                                                                              |
| C Accounts & sync  | Encrypt tablet<br>Require a numeric PIN or password to decrypt your tablet<br>each time you power it on |
| Location services  | PASSWORDS                                                                                               |
| Security           | Make passwords visible 🥪 🥪                                                                              |
| A Language & input | DEVICE ADMINISTRATION                                                                                   |
| Backup & reset     | Device administrators<br>View or deactivate device administrators                                       |

# Nyelv & Bevitel / Language & input

Beállíthatja a nyelvet & billentyűzetet.

#### Mentés & visszaállítás / Backup & reset

Adatmentés & reset beállítások, gyári beállítások visszaállítása.

Megjegyzés: gyári beállítások visszaállítása előtt, kérjük készítsen biztonsági mentést.

#### Dátum&ldő / Date&time

dátumot. időt. óraformátumot. Beállíthatja а időzónát. dátumformátumot, automatikusa dátum és időfrissítést stb.

Automatikus kikapcsolás / Schedule power on/off

Beállíthatja a be és kikapcsolási időt, ha készülék be illetve ki van kapcsolva.

#### Használat / Accessibity

Klikkeljen a használat menüpontra és a válassza ki az adott pontot

A 84% 20:37

| 4 9 4 7 A              |
|------------------------|
| Ccessibility           |
| SYSTEM                 |
| Large text             |
| Power button ends call |
|                        |

| Auto-rotate screen |  |
|--------------------|--|
| Speak passwords    |  |
| Touch & hold delay |  |

Névjegy / About tablet A készülékről talál információkat.

| 4 ? ? A                        | 88% İ 21:13 |
|--------------------------------|-------------|
| 式 About phone                  |             |
| System updates                 | Ē           |
| Check system update on server  |             |
| Software updates               |             |
| Check for new version software |             |
| Status                         | E           |
| Phone number, signal, etc.     |             |
| Legal information              |             |
| Model number                   |             |
| Gosund GS735                   |             |

# 9. Problémamegoldás

# (1) Készülék nem indul

- a. Ellenőrizze az elemeket
- b. Töltse fel, majd próbálja újra
- c. Reset és indítsa újra a készüléket
- d. Ha a töltés megkezdése után 5 perccel sem indul el a készülék,

kérjük vegye fel a kapcsolatot az értékesítővel

# (2) A fülhallgatóban nincsen hang

a. Kérjük, ellenőrizze a hangerőt

**b.** Ellenőrizze a zenefájlt, nem sérült-e. Próbáljon meg lejátszani másik számot, a fájl sérült zörejt hall.

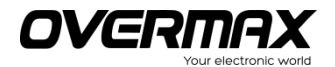

# **Declaration of Conformity**

We, the undersigned:

| Manufacturer:  | Overmax Polska Spółka z<br>Ograniczoną Odpowiedzialnością,<br>S.K. |
|----------------|--------------------------------------------------------------------|
| Address, City: | ul. Dziadoszańska 10<br>61-248 Poznań                              |
| Country:       | Polska                                                             |

Declare the following apparatus:

| Products name:        | Tablet Solution7III |
|-----------------------|---------------------|
| Brand and Model name: | OV-Solution7III     |

Hereby we confirm above product compliance with the European directive of CE :

| EMC :   | 2004/108/EC |
|---------|-------------|
| LVD :   | 2006/95/EC  |
| R&TTE : | 1999/5/EC   |
| ROHS :  | 2011/65/EU  |
| WE:     | 1275/2008   |

Below standards were tested and passed :

| EMC :   | ETSI EN 301 489-1 V1.8.1 (2008-04)<br>ETSI EN 301 489-17 V2.1.1 (2009-05) |
|---------|---------------------------------------------------------------------------|
| LVD :   | EN 60950-1:2006 + A11:2009 +<br>A1:2010 + A12:2011                        |
| R&TTE : | EN 300328 V1.7.1:2006<br>EN 62311:2008                                    |

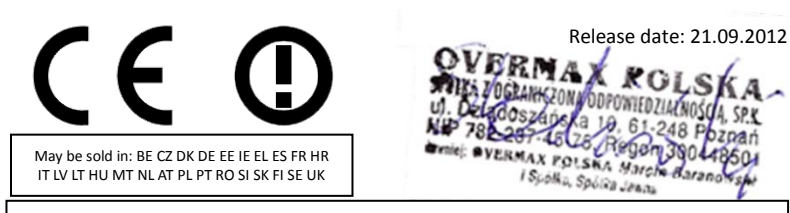

The original document is located in the headquarter Overmax Poland sp. z o.o sp. k.

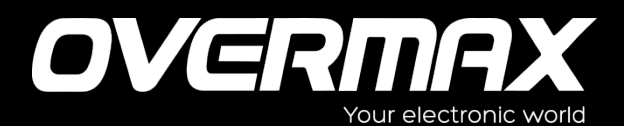

www.overmax.pl